# Total Backup Recovery 10.10 Server

**Users' Guide** 

## Contents

| Copyright Notice                                                    | 5  |
|---------------------------------------------------------------------|----|
| Software License Agreement                                          | 6  |
| Chapter 1: Introduction                                             | 10 |
| 1.1 Product Overview                                                | 10 |
| 1.2 Software Structure                                              | 11 |
| 1.3 Powerful Backup Features                                        | 12 |
| 1.4 Other Features and Benefits                                     | 12 |
| 1.5 New Features and Enhancements                                   | 13 |
| 1.6 New Features and Enhancements (v10.10)                          | 13 |
| Chapter 2: Installing and Uninstalling Total Backup Recovery Server | 14 |
| 2.1 System Requirements                                             | 14 |
| 2.2 Installing Total Backup Recovery 10.10 Server                   | 15 |
| 2.3 Uninstalling Total Backup Recovery Server                       | 16 |
| Chapter 3: Total Backup Recovery Server Specific Terminology        | 17 |
| 3.1 File Backup                                                     | 17 |
| 3.2 Hard Drive Imaging                                              | 17 |
| 3.3 Full and Incremental Backups                                    | 17 |
| 3.4 Total Backup Recovery Server Dissimilar Restore                 | 18 |
| Chapter 4: Start using Total Backup Recovery Server                 |    |
| 4.1 Activation and Deactivation                                     |    |
| 4.1.1 Activation                                                    | 18 |
| 4.1.2 Deactivation                                                  | 22 |
| 4.2 One-Click Backup                                                | 23 |
| 4.3 Back Up                                                         | 26 |
| 4.3.1 Backup Disk/Volume(s)                                         |    |
| 4.3.2 Backup File(s)                                                | 29 |
| 4.3.3 Backup to VMware                                              | 34 |
| 4.3.4 Backup to Hyper-v                                             | 35 |
| 4.4.1 Restore Files                                                 |    |
| 4.4.2 Restore My Computer                                           | 40 |
| 4.4.3 Preview Backup Images with Windows File Explorer              |    |
| 4.4.4 Perform Dissimilar Restore                                    |    |
| 4.5 Recurring backup/Schedule                                       | 46 |

| 4.6 Advanced                                          |    |
|-------------------------------------------------------|----|
| 4.7 Recent log                                        | 54 |
| 4.8 Task List                                         | 54 |
| 4.9 View Logs                                         |    |
| 4.10 Tools Bar                                        | 57 |
| 4.10.1 One-Click Backup                               |    |
| 4.10.2 Mount Image                                    |    |
| 4.10.3 Create a Self-Bootable Rescue Media            | 60 |
| 4.10.4 Enable Recovery Manager                        | 61 |
| 4.10.5 Check Image Integrity                          |    |
| 4.10.6 Fix PC Boot Problems                           | 63 |
| 4.11 Menu                                             | 65 |
| 4.11.1 File Menu                                      | 65 |
| 4.11.2 Tools Menu                                     | 65 |
| 4.11.2.1 iSCSI Initiator                              |    |
| 4.11.2.2 Export PXE Image                             | 67 |
| 4.11.2.3 Check Image Integrity                        |    |
| 4.11.2.4 Convert a Disk Backup to Virtual Disk Format |    |
| 4.11.2.5 Create a Self-Bootable Rescue Media          |    |
| 4.11.3 Settings Menu                                  | 69 |
| 4.11.3.1 Advanced Settings                            |    |
| 4.11.3.2 Recovery Manager                             | 71 |
| 4.11.4 Help Menu                                      |    |
| Chapter 5: Recovery Manager                           | 72 |
| 5.1 Enter Recovery Manager                            |    |
| 5.1.1 Boot from a Bootable Rescue Media               |    |
| 5.1.2 Boot from USB Device                            |    |
| 5.1.3 Boot from the Boot Menu                         |    |
| 5.2 Recovery Manager Main Console                     | 73 |
| 5.2.1 Quick Start                                     | 74 |
| 5.2.2 Restore Computer                                |    |
| 5.2.3 Dissimilar Restore                              |    |
| 5.2.4 Backup System                                   | 77 |
| 5.2.5 Add Driver                                      |    |
| 5.2.6 Open Command Shell Window                       |    |
| 5.2.7 Check Image Integrity                           |    |
| 5.2.8 Set Bootable Hard Disk for UEFI Motherboard     |    |
| 5.2.9 Network Adapter Configuration                   |    |

| 5.2.10 Open Disk Management                   |    |
|-----------------------------------------------|----|
| 5.2.11 Map Network Drive                      |    |
| 5.2.12 Open Explorer                          |    |
| Chapter 6: The Admin Console                  |    |
| 6.1 Main Console                              |    |
| 6.1.1 Quick Start                             |    |
| 6.1.1.1 Manage Single Computer                |    |
| 6.1.1.2 Manage Multiple Computers             |    |
| 6.1.2 Group Jobs                              |    |
| 6.1.3 Group Logs                              |    |
| 6.1.4 Client List                             |    |
| 6.2 Back up Single Client                     |    |
| 6.2.1 Backup Disk/Volumes                     |    |
| 6.2.2 Backup Files                            |    |
| 6.2.3 Backup to VMware                        |    |
| 6.2.4 Backup to Hyper-v                       |    |
| 6.3 Back up Multiple Clients                  |    |
| 6.4 Restore Clients                           |    |
| 6.5 Tools Tab                                 |    |
| 6.5.1 Convert Backup to Virtual Disk          |    |
| 6.5.2 Create a Bootable Rescue Media          |    |
| 6.5.2.1 Change boot sequence in the BIOS      |    |
| 6.5.2.2 Change boot sequence in the UEFI BIOS | 96 |
| 6.5.3 Export PXE Image                        |    |
| 6.5.4 Check Image Integrity                   |    |
| 6.5.5 iSCSI Initiator                         |    |
| 6.6 File Menu                                 |    |
| 6.7 Settings Menu                             |    |

## **Copyright Notice**

No part of this publication may be copied, transmitted, stored in a retrieval system or translated into any language in any form or by any means without the expressed written permission of FarStone Technology, Inc.

FarStone grants you the right to use one copy of the enclosed software program ("SOFTWARE") on a single computer. If the SOFTWARE is installed on a network, or more than one user can run the SOFTWARE at the same time, you must purchase an additional license for each additional user or computer.

#### Trademark

FarStone<sup>®</sup> is a trademark of FarStone Technology, Inc. Microsoft, Windows<sup>®</sup> and MS-DOS<sup>®</sup> are registered trademarks of Microsoft Corporation. Other product names mentioned in this User's Guide may be trademarks or registered trademarks of their respective companies.

#### FarStone Technology, Inc.

#### U.S. Headquarters:

184 Technology Drive, Suite 205, Irvine, CA 92618 Phone: 949-336-4321 Fax: 949-334-1321 www.farstone.com

#### **Technical Support**

Answers to frequently asked questions are posted on our website at <u>www.farstone.com/support/product-support.php</u>. For other support issues, please contact FarStone Technical Support at <u>www.farstone.com/support</u>.

Copyright<sup>©</sup> 2000-2015 FarStone Technology, Inc. All rights reserved.

## **Software License Agreement**

FARSTONE TECHNOLOGY, INC. (FARSTONE) END USER LICENSE AGREEMENT FOR Total Backup Recovery Server, HEREAFTER REFERRED TO AS THE "SOFTWARE".

PLEASE READ CAREFULLY: THE USE OF THIS "SOFTWARE" IS SUBJECT TO THE "SOFTWARE" LICENSE TERMS OF FARSTONE AND OTHER LICENSORS WHO'S SOFTWARE MAY BE BUNDLED WITH THIS PRODUCT.

BY YOUR USE OF THE "SOFTWARE" INCLUDED WITH THIS PRODUCT YOU AGREE TO THE LICENSE TERMS REQUIRED BY THE LICENSOR OF THE "SOFTWARE", AS SET FORTH BELOW. IF YOU DO NOT AGREE TO THE LICENSE TERMS APPLICABLE TO THE "SOFTWARE", YOU MAY RETURN THE ENTIRE UNUSED PRODUCT FOR A FULL REFUND.

#### LICENSE AND WARRANTY:

The software that accompanies this license (the "Software") is the property of FARSTONE or its licensors and is protected by copyright law. While FARSTONE continues to own the Software, you will have certain rights to use the Software after your acceptance of this license. Except as may be modified by a license addendum which accompanies this license, your rights and obligations with respect to the use of this Software are as follows:

A. Single User License:

(a) Use the "Software" on a single computer system or network, and only by a single user at a time. If you wish to use the "Software" for more users, you will need an additional License for each user.

(b) Make one copy of the "Software" in machine-readable form solely for back-up purposes provided you reproduce FarStone's copyright proprietary legends. Notwithstanding the foregoing, the "Software" may be used on the home, laptop or other secondary computer of the principal user of the "Software", and an additional copy of the "Software" may be made to support such use. As used in this License, the "Software" is "in use" when it is either loaded into RAM or installed on a hard disk or other permanent memory device. The "Software" may be "in use" on only one computer at any given time. (Different License terms and fees are applicable for networked or multiple user applications.) As a specific condition of this License, you agree to use the "Software" in compliance with all applicable laws, including copyright laws, and that you will not copy, transmit, perform or distribute any audio or other content using the "Software" without obtaining all necessary Licenses or permissions from the owner of the content.

B. Multiple User License:

Make one copy of the "Software" in machine-readable form solely for back-up purposes, provided you reproduce FarStone's copyright proprietary legends.

You must acquire and dedicate a License for each separate computer on which any part or portion of the "Software" is installed or run As used in this License, the "Software" or any part or portion of the "Software" is "in use" when it is either loaded into RAM or installed on a hard disk or other permanent memory device including any networked or shared environment where either direct or indirect connections are made through software or hardware which pools or aggregates connections.

As a specific condition of this License, you agree to use the "Software" in compliance with all applicable laws, including copyright laws, and that you will not copy, transmit, perform or distribute any audio or other content using the "Software" without obtaining all necessary Licenses or permissions from the owner of the content.

#### C. Restrictions:

You may not distribute copies of the "Software" to others or electronically transfer the "Software" from one computer to another over a network. You may not post or otherwise make available the "Software", or any portion thereof, in any form, on the Internet. You may not use the "Software" in a computer service business, including in time-sharing applications. The "Software" contains trade secrets and, in order to protect them, you may not decompile, reverse engineer, disassemble, or otherwise reduce the "Software" to a human-perceivable form. YOU MAY NOT MODIFY, ADAPT, TRANSLATE, RENT, LEASE, LOAN, RESELL FOR PROFIT, DISTRIBUTE, NETWORK OR CREATE DERIVATIVE WORKS BASED UPON THE "SOFTWARE" OR ANY PART THEREOF. D. Limited Warranty:

FarStone warrants that the media on which the Software is distributed will be free from defects for a period of fourteen (14) days from the date of delivery of the Software to you. Your sole remedy in the event of a breach of this warranty will be that FarStone will, at its option, replace any defective media returned to FarStone within the warranty period or refund the money you paid for the Software. FarStone does not warrant that the Software will meet your requirements or that operation of the Software will be uninterrupted or that the Software will be error-free.

THE ABOVE WARRANTY IS EXCLUSIVE AND IN LIEU OF ALL OTHER WARRANTIES, WHETHER EXPRESS OR IMPLIED, INCLUDING THE IMPLIED WARRANTIES OF MERCHANTABILITY, FITNESS FOR A PARTICULAR PURPOSE AND NONINFRINGEMENT. THIS WARRANTY GIVES YOU SPECIFIC LEGAL RIGHTS. YOU MAY HAVE OTHER RIGHTS, WHICH VARY FROM STATE TO STATE.

E. Limitation of Liability:

IN NO EVENT WILL FARSTONE OR ITS LICENSORS BE LIABLE TO YOU FOR ANY INCIDENTAL, CONSEQUENTIAL OR INDIRECT DAMAGES, INCLUDING ANY LOST PROFITS, LOST SAVINGS, OR LOSS OF DATA, EVEN IF FARSTONE OR A LICENSOR HAS BEEN ADVISED OF THE POSSIBILITY OF SUCH DAMAGES, OR FOR ANY CLAIM BY ANY OTHER PARTY. Some states do not allow the exclusion or limitation of special, incidental, or consequential damages, so the above limitation or exclusion may not apply to you.

#### F. General:

You acknowledge that you have read this Agreement, understand it, and that by using the "Software" you agree to be bound by its terms and conditions. You further agree that it is the complete and exclusive statement of the agreement between FarStone and you, and supersedes any proposal or prior agreement, oral or written, and any other communication between FarStone and you relating to the subject matter of this Agreement. No additional or any different terms will be enforceable against FarStone unless FarStone gives its express consent, including an express waiver of the terms of this Agreement, in writing signed by an officer of FarStone. You assume full responsibility for the use of the "Software" and agree to use the "Software" legally and responsibly. Should any provision of this Agreement be declared unenforceable in any jurisdiction, and then such provision shall be deemed severable from this Agreement and shall not affect the remainder hereof. FarStone reserves all rights in the "Software" not specifically granted in this Agreement.

Additional Terms and Conditions:

In addition to the above agreement, the following terms and conditions will also apply to Your use of the Software:

**A.** You may use the Software on one Device to clone, or apply an image of a hard drive on that Device, or to another hard drive on the same Device, a replacement Device, secondary media, or network drive.

**B.** You may use the Software on a Device to create an image file of a hard drive on that Device and store the image file on fixed or removable media for disaster recovery purposes.

**C.** You may use the Software as a boot disk to re-apply the hard drive image that was created for disaster recovery purposes to the hard drive on the Device from which the disaster recovery image was made or on a replacement Device provided that the software has been removed from the original Device.

**D.** You may use the Software to clone a hard drive from a Device to a replacement Device, in the manner described in the Software documentation and to use the Software on the replacement Device provided that the Software has been removed from the original Device.

**E.** You may not use the Software commercially or non-commercially for the purpose of creating an image on multiple Devices or hard drives, except for multiple hard drives installed in or attached directly to the original Device.

**F.** For the purposes of this License Agreement, a virtual device is considered the same as a physical device.

**G.** If the Software you have licensed includes the Recovery Manager the following uses and restrictions apply to the Software:

(i) The Recovery Manager contains Windows<sup>®</sup> software licensed from Microsoft Corporation. Microsoft Corporation has no liability to You for the Component. Any support for the Component will be provided by FarStone in accordance with FarStone's then-current support guidelines.

(ii) THE RECOVERY MANAGER CONTAINS A TIME-OUT FEATURE THAT WILL AUTOMATICALLY RE-BOOT THE DEVICE AFTER SEVENTY-TWO HOURS OF CONTINUOUS USE. THIS TIME-OUT FEATURE WILL RESET EACH TIME THE COMPONENT IS RE-LAUNCHED.

(iii) The Recovery Manager may be used as a boot, diagnostic, disaster recovery, setup, restoration, emergency service, installation, test, and configuration utility program. Use of the Component as a general purpose operating system or as a substitute for a fully functional version of any operating system product is strictly prohibited.

Windows<sup>®</sup> is a registered trademark of Microsoft Corporation.

Should you have any questions concerning this Agreement, you may contact FarStone by writing to:

FarStone Technology, Inc. 184 Technology Drive, Suite 205, Irvine, CA 92618

## **Chapter 1: Introduction**

### **1.1 Product Overview**

Total Backup Recovery 10.10 Server is a powerful, all-in-one, centrally managed data backup and hard disk imaging application that provides local and network features for users.

The user can independently manage every computer on the network with Total Backup Recovery Server. It can create a complete disk image of a hard drive and a single hard drive partition and store it on a local computer, network share or even an FTP server. The image can be used for backup & recovery and quickly transfers all information from a server's hard drive to a new hard drive. The image file can also be compressed and distributed across multiple hard drives or partitions. Total Backup Recovery Server's compressed image file contains all the hard drive data files, partition information, and security settings by copying only the used data blocks – this keeps the size of the image to a minimum. The complete disk image can be updated quickly with incremental backups; these incremental backups contain only the hard drive changes that occurred since execution of the complete backup, or since the last incremental backup.

This offers the administrator an easy and reliable way to keep the system backup data current, by storing the images on an external USB hard drive, or on a network share. The administrator is then able to quickly recover from any type of data disaster, including data corruption or a hard drive failure.

With a special recovery environment (Recovery Manager), you can back up and restore damaged partitions even if Windows does not start. Some other features of Total Backup Recovery Server, such as Window Explorer and Cloning partitions, are also available in Recovery Manager.

### **1.2 Software Structure**

The software includes two components: the Administrating Console and the Client Module.

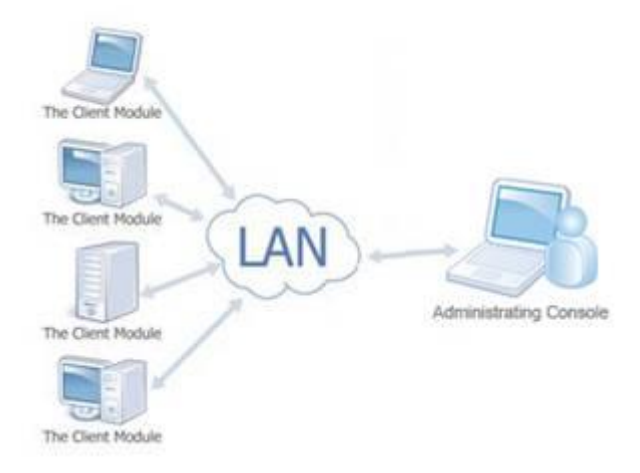

**The Administrating Console** – This centralized console enables users to manage all of the clients in the network.

**The Client Module**– This module is installed on the client systems to allow management via the Administrating Console; this can also operate all powerful features locally.

## **1.3 Powerful Backup Features**

Total Backup Recovery Server backup features include:

**Hard Drive Imaging:** Backup and restore system with complete copies of all files, installed software, partition information, and system settings.

**Incremental Backup:** Backup that stores changes to the data against the last backup.

**File Backup:** Manually or automatically backs up selected files/folders, file extensions, etc.

**Dissimilar Restore:** Restores a complete system image of a particular configuration to a different hardware configuration system or to a Virtual Machine.

## **1.4 Other Features and Benefits**

**Complete External Backup:** Stores a complete system image on an USB hard drive, or a network share.

**Easy Disk Image Updates:** Incremental Backup allows you to quickly update saved disk image without leaving Windows.

**Flexible Backup:** Back up your client's hard drive to another local hard drive, network drive, or an USB device.

**Rapid, Controlled Recovery:** Rebuilds system via Complete Restore in minutes, not hours or days.

**Partition Support:** Supports FAT, FAT32, EXFat, NTFS, REFS (only for server systems) and other unknown partitions.

**Hardware Support:** Supports IDE, EIDE, SATA, SCSI/RAID, GPT hard drives and Dynamic hard drive.

**100% Protection:** Restores an operating system damaged by corrupt software, human error, a virus attack, or a software bug.

**FTP Support:** Saves another data copy onto a remote FTP server, enhancing files and computer protection.

**Virtual Machine Support:** Convert the backup image into a VMware file image format which could be run on a virtual machine.

## **1.5 New Features and Enhancements**

**Mutil-volumes backup**: Backup disk(s) and volume(s) in the same time.

Support backup to online device: Backup files to online device.

**Newly-added backup to virtual machines**: Directly backup your computer to virtual machines.

**Host machine rapid restore**: Rapidly restore only changed data to original computer.

**Restore previous images and overwrite installation**: Support previous image restoration and overwrite installation.

**Factory Image Restore**: Factory Image Restore is available after disk cloning or restoring.

**Support dynamic volume**: Backup of system dynamic volume.

Enhanced user interface: Optimize UI flow.

**Support mutiti-booting system**: Support backup some special disk layout such as some multi-booting systems.

**Others**: Other bug fixes and function enhancements.

## 1.6 New Features and Enhancements (v10.10)

Preview backup images with Windows file explorer.

Generate bootable media from current system (Dynamic PE).

Software size is dramatically reduced.

Back up boot devices settings.

Bitlocker encrypted system supported.

New repair tools for repairing boot issues.

Image verification before restoration.

Support Windows Encryption File System (EFS).

Support VHDx virtual machine.

Import and export Jobs.

Export Log.

## Chapter 2: Installing and Uninstalling Total Backup Recovery Server

## 2.1 System Requirements

#### Desktop or notebook computer running

- Windows<sup>®</sup> 7 (32-bit & 64-bit)
- Windows<sup>®</sup> 8 (32-bit & 64-bit)
- Windows<sup>®</sup> 8.1 (32-bit & 64-bit)
   Windows<sup>®</sup> 10 (32-bit & 64-bit)

#### Server computer running

- Windows<sup>®</sup> Server 2008 R2 (32-bit & 64-bit)
- Windows<sup>®</sup> Server 2012 (32-bit & 64-bit)

#### Administrating Console

- · Intel® Pentium processor at 133 MHz or faster
- · 1GB of RAM

- · 1GB or more disk space
- · Internet Explorer® 6.0 or higher

#### **Client Module**

- · Intel® Pentium processor at 133 MHz or faster
- · 1GB of RAM
- · 1450 MB or more disk space
- · Internet Explorer® 6.0 or higher

#### Optional

- · USB Device
- · CD/DVD ROM

## 2.2 Installing Total Backup Recovery 10.10 Server

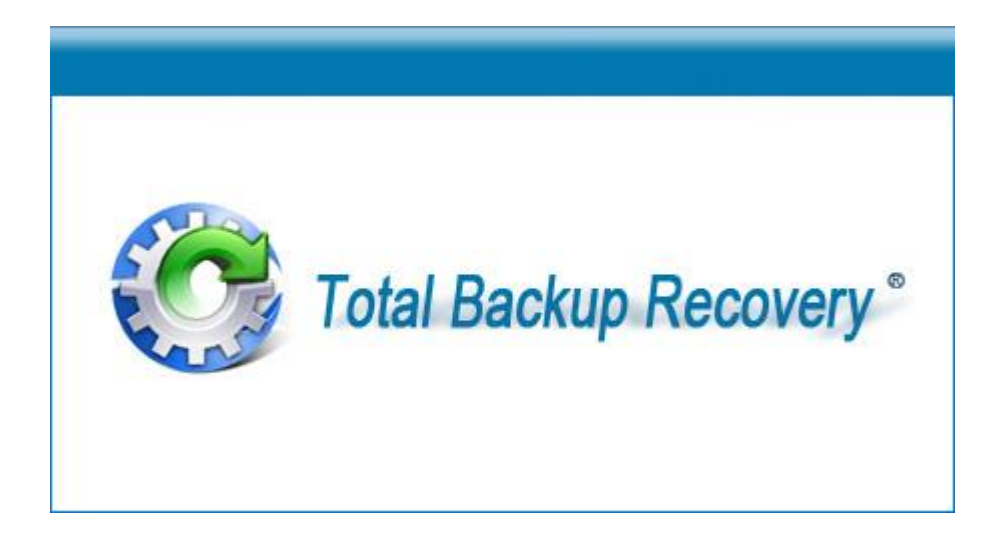

#### If you purchased a CD:

Insert the CD into your CD-ROM drive. The setup program should start automatically. If it doesn't, browse the CD and double-click the AutoRun.exe. Follow the prompts displayed to finish installation.

#### If you purchased an electronic download:

Save the executable file to your hard drive. Double-click on the file to launch the Total Backup Recovery Server installer. Follow the prompts displayed to finish installation. 1. Select Install Total Backup Recovery 10.5 Server, and click **Next**.

2. Carefully read the software license agreement, once you accepted, select **I** Agree.

3. Check to install **Total Backup Recovery Client** and **Total Backup Recovery Admin Console** on your own needs, client and admin console could be installed on one same computer, or different computers. Once module to be installed was chosen, please click **Next** to continue.

4. Enter user name, company name and serial number, and then click **Next**.

5. Click **Install** to install to the default folder, or **Browse** to select another location.

6. Click **Finish** to complete the installation.

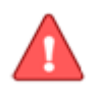

#### Note

An administrator will have to log into a domain to install the Administrating Console on any computer within that domain.

\_\_\_\_\_

## 2.3 Uninstalling Total Backup Recovery Server

- 1. From the Windows Start menu, select **Start Settings Control Panel**.
- 2. Double-click Add/Remove Programs
- 3. Select Change or Remove Programs.

4. Select **Total Backup Recovery 10.10 Server**, and click **Remove** to begin uninstalling the associated component. A deactivation dialog box will pop up. Click **Yes** to uninstall the product.

Alternatively:

1. From the Windows Start menu, select **Start - All Programs** - **FarStone -FarStone Total Backup Recovery Server.** 

2. Click **Uninstall Total Backup Recovery 10.10 Server** to begin uninstalling the associated components.

## Chapter 3: Total Backup Recovery Server Specific Terminology

## 3.1 File Backup

"Total Backup Recovery Server File Backup" monitors file changes. Once a change is detected, Total Backup Recovery Server will record & back up according to the scheduler. File backup can be stored locally or externally.

## **3.2 Hard Drive Imaging**

Hard Drive Imaging can be used for a bare-metal disaster recovery when hard drive failure occurs.

## 3.3 Full and Incremental Backups

Full and incremental backup solutions aim to make storing several copies of the source data more feasible and traceable. To accomplish this, a complete backup is taken initially and then incremental backups can be scheduled or run manually (**Incremental backup only stores the files or sectors that have changed since the previous full or incremental backup**). This continuous and protective backup schema allows users to quickly backup incremental changes and allows users to restore to any specific increments.

Please take a look at the differential backup section if you're looking for a backup type that allows quicker restoration process.

## 3.4 Total Backup Recovery Server Dissimilar Restore

With Total Backup Recovery Server Dissimilar Restore, there is no need to reinstall the operating system, applications, configuration files, individual files, and folders on a new system or on a virtual machine. With Dissimilar Restore, you can restore your entire system to a similar or a different hardware configuration with a few mouse-clicks.

## Chapter 4: Start using Total Backup Recovery Server

To launch Total Backup Recovery Server, double-click the **FarStone Total Backup Recovery 10.10 Server** icon on the desktop, or select **Start - All Programs – FarStone - FarStone Total Backup Recovery Server** 

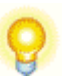

#### Тір

If Google Desktop is installed, it will ask if you want to install "The Third Party Plug-in" when starting up Total Backup Recovery Server. Click "**OK**" to begin installation.

In the following interface, please select your wanted file types and options and "File Backup Index Plugin" (Indexes FileBackup Backup images (\*.FDB)), then Google Desktop will establish related indexes. You can open .FDB files with the Google Desktop Search.

## 4.1 Activation and Deactivation

### 4.1.1 Activation

When running the product, you will see the following dialog box:

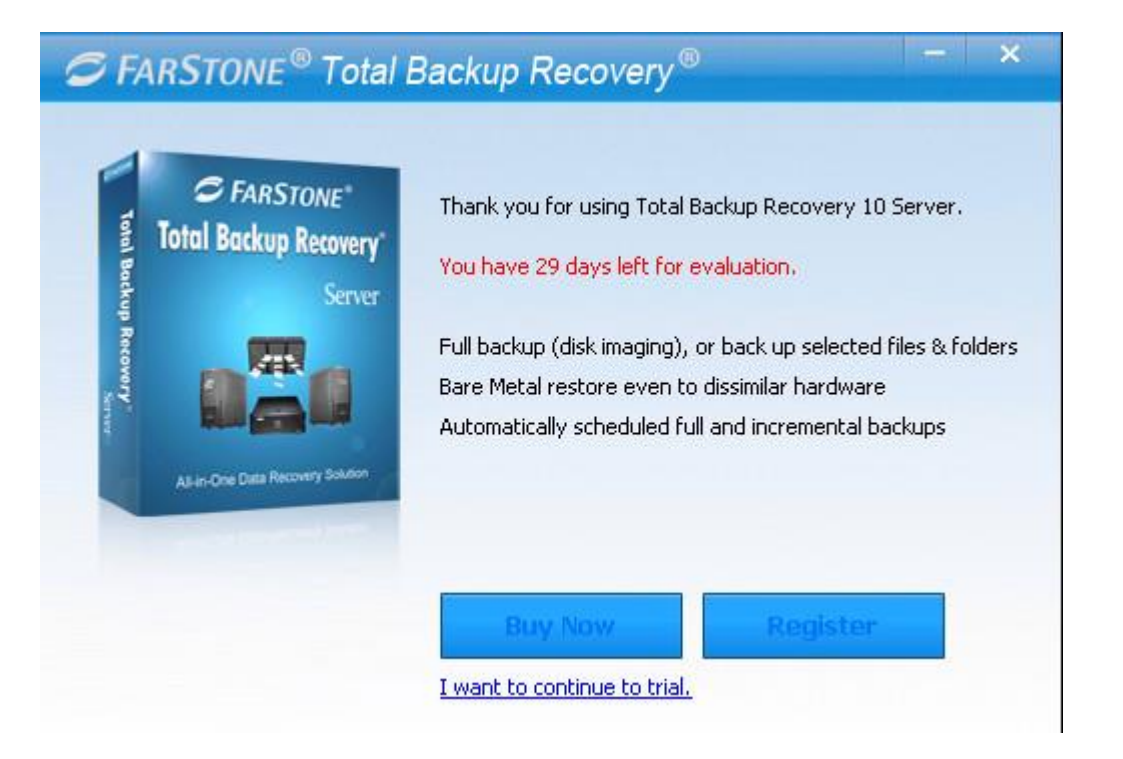

You may hit continue without entering a serial number to trigger a 30 days free trial.

| Note                                                                    |  |
|-------------------------------------------------------------------------|--|
| The trial version is unable to use some advanced functions, such as set |  |
| bootable hard disk for UEFI motherboard etc.                            |  |

Click "**Register**" to activate Total Backup Recovery Server. The following window will pop up.

| Software Setup                                                                                                    |
|----------------------------------------------------------------------------------------------------|
| Choose an option below  I have a serial number for this product  UserName: Company: Serial Number:  I want to try Total Backup Recovery 10 Server for 29 day(s) |
|                                                                                                    |

Enter user name and serial number, and then click **Next**. (Note: Please enter the "-" characters together with your serial number.)

|   | Note               |                   |          |                 |                    |                |                      |      |
|---|--------------------|-------------------|----------|-----------------|--------------------|----------------|----------------------|------|
| _ | Activation         | Times             | Count    | Exceeded,       | please             | log            | on                   | to   |
|   | <u>http://www.</u> | <u>farstone.c</u> | om/suppo | rt/user-profile | <u>/support-ti</u> | <u>cket.ph</u> | <mark>p</mark> for n | nore |
|   | assistance.        |                   |          |                 |                    |                |                      |      |

After entering a serial number, you will see the following dialog box:

| 6        | Total Backup Recovery 10 Server 🛛 🗕 🔍 🗙                                                                                                    |
|----------|----------------------------------------------------------------------------------------------------|
|          | Activation                                                                                                    |
|          | Please take a few moments to activate your copy of Total Backup Recovery 10<br>Server. Activation ensures that you have a genuine copy of Farstone software.<br>Farstone does not receive or use any personal data during activation. |
| 10       | Activation from Internet                                                                                                    |
|          | Click the Activate Now button below to activate product via the Internet. Note:<br>Activation cannot be cancelled once started.                                                                                                    |
|          | Other activation options                                                                                                    |
|          | ☐ I will activate this product from the main user interface                                                                                                    |
| 🗢 FARSTO | ONE Quit Activate Later Activate Now                                                                                                    |

Click Activate Now to activate the product, then click Next.

Skip the following steps unless you plan to activate the product through email.

You may also activate Total Backup Recovery 10.5 Server via email by hitting **other activation options**. A dialog box will pop up:

|          | Email Activation                                                                                                    |
|----------|----------------------------------------------------------------------------------------------------|
|          | 1. You need to send the Serial Number and Mac Address (below) to the Activation Email Address.                                                                                                    |
|          | S/N: <b>***** ***** ***** ***** *****</b><br>Mac Address: BC-AE-C5-A8-C0-D9                                                                                                    |
|          | Copy to clipboard                                                                                                    |
| Change - | Activation E-mail Address: Activation@farstone.com                                                                                                    |
|          | 2. Please insert the Activation Code in the text frame below after you receive the Activation Code via e-mail.                                                                                                    |
|          | 2. Please insert the Activation Code in the text frame below after you receive the Activation Code via e-mail.     Activation Code:                                                                                                    |
|          | 2. Please insert the Activation Code in the text frame below after you receive the<br>Activation Code via e-mail.     Activation Code:     3.Click the Activation Now button below to activate Total Backup Recovery 10 Server<br>via e-mail. |

1. Click **Copy to clipboard** button to copy the serial number and Mac address and send them to: <u>Activation@farstone.com</u>.

2. Our technical support engineer will send you the Activation Code via e-mail; enter the activation code to the specified frame.

3. Click Activate Now.

## 4.1.2 Deactivation

Deactivation steps:

1. Click **Help** on the main console, select **Deactivation**, and you will see the following dialog box:

|        | Deactivation                                                                                                    |
|--------|----------------------------------------------------------------------------------------------------|
|        | Deactivating this software will allow you to install and activate Total Backup Recovery 10 Server on another computer.                                                                                                    |
|        | Deactivation affects all Total Backup Recovery 10 Server components on this computer. You will not be able to run any Total Backup Recovery 10 Server components on this computer unless you decide to reactivate. Deactivation requires an Internet connection and cannot be cancelled once started. |
|        | ☑ Erase my serial number from this computer after deactivation completes                                                                                                    |
| EADSTO | Cancel Deactivate                                                                                                    |

#### 2. Click Deactivation.

3. Click **Yes** to deactivate successfully, and then click **Quit** to finish deactivation.

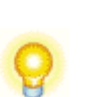

## Тір

If you want to run the activated program on other computers with the same serial number, please run deactivation program from this computer.

## 4.2 One-Click Backup

When running Total Backup Recovery 10.5 Server for the first time, the program will pop up one-click backup window automatically.

1. Click **One-Click Backup** icon **W** on the main console. You can also find the icon in the top pane.

2. A box will pop up for you to set backup options.

| 👩 Total Backup Recovery 10.10 Server |                                          |                        |                  |   |  |
|--------------------------------------|------------------------------------------|------------------------|------------------|---|--|
|                                      | <b>One-Click</b>                         | Backup                 |                  |   |  |
|                                      | OneClick Cor                             | mputer Backup          |                  | _ |  |
|                                      | Job Name: My Computer Backup201508060108 |                        |                  |   |  |
|                                      | Source:                                  | 1 Volume (160G)/C:(C:) | <u>Change</u>    |   |  |
|                                      | Last Backup:                             |                        |                  |   |  |
|                                      | Backup Destinat                          | tion                   |                  |   |  |
|                                      | Destination:                             | Required               | <u>Change</u>    |   |  |
|                                      |                                          |                        |                  |   |  |
|                                      |                                          |                        |                  |   |  |
|                                      |                                          |                        |                  |   |  |
|                                      |                                          |                        |                  |   |  |
|                                      |                                          |                        |                  |   |  |
|                                      |                                          |                        |                  |   |  |
|                                      |                                          |                        | Start Now Cancel |   |  |

A. **OneClick Computer Backup**: check **OneClick Computer Backup** to back up your computer. The source disk is defaulted as C: you can click **Change** to change the source disk.

| 🖰 Tot                   | al Bac <mark>k</mark> up R                               | ecovery 10.1                                             | 0 Server                   | x                                     |
|-------------------------|----------------------------------------------------------|----------------------------------------------------------|----------------------------|---------------------------------------|
| One-Click Backup        |                                                          |                                                          |                            |                                       |
| Select the volume(s) ye | ou want to b                                             | ackup.                                                   |                            |                                       |
| Partition               | Capacity<br>365.25 G<br>100.00 M<br>100.00 G<br>300.00 M | Used Size<br>174.43 G<br>100.00 M<br>78.76 G<br>240.18 M | Status<br>System<br>Active | Type<br>NTFS<br>FAT32<br>NTFS<br>NTFS |
|                         |                                                          |                                                          |                            |                                       |
|                         |                                                          |                                                          |                            |                                       |
|                         |                                                          |                                                          |                            |                                       |
|                         |                                                          |                                                          | ОК                         | Cancel                                |

Select the partitions you want to backup, then you may proceed after selecting a destination.

## 4.3 Back Up

Click "back up" to enter following window.

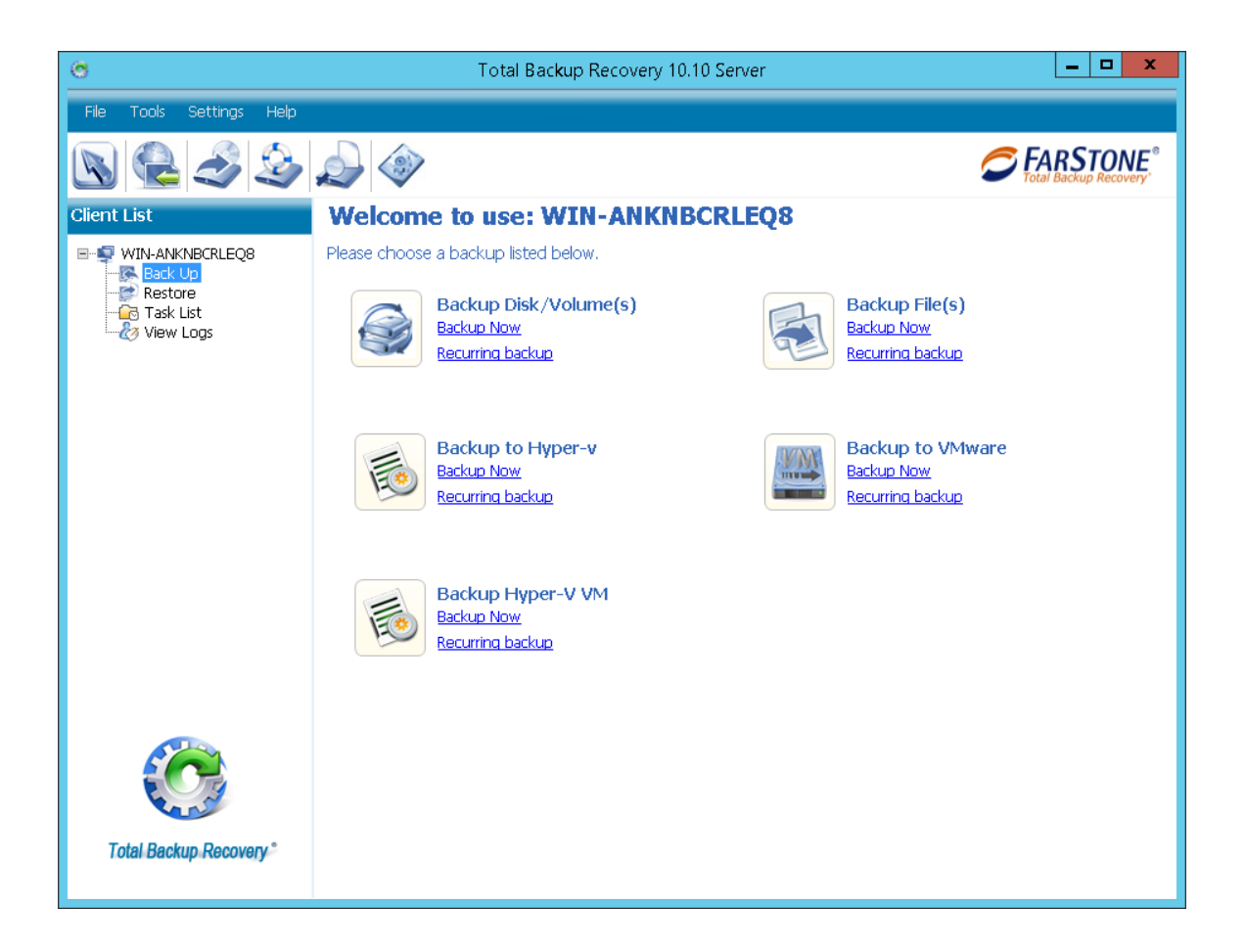

## 4.3.1 Backup Disk/Volume(s)

1. Click **Backup Now** to start disk/volume(s) backup.

| (C)                                          | Total Backup Recovery 10.10 Server                                                                                                    | - 🗆 🗙                |
|----------------------------------------------|----------------------------------------------------------------------------------------------------|----------------------|
| File Tools Settings Help                     |                                                                                                    |                      |
| 🔊 🚱 🌛 🍛                                      | 🔊 🗇 🖉                                                                                                    | ARSTONE <sup>®</sup> |
| Client List                                  | Back Up                                                                                                    |                      |
| DAVID-T<br>Back Up<br>Restore<br>G Task List | Choose the Disk/Volume(s) to backup. Online 240.17 M Used 100.00 M Used 128.00 M Used 65.43 G Used 268.95 G Used Normal Partition Used Space Free Space | 372.14 M Use         |
|                                              | Destination(Device)                                                                                                    |                      |
|                                              | Backup<br>Destination Required                                                                                                    |                      |
|                                              | Schedule                                                                                                    |                      |
|                                              | Schedule Settings Back Up Now                                                                                                    |                      |
|                                              | Advanced                                                                                                    |                      |
|                                              | Advanced<br>Settings Please specify                                                                                                    |                      |
|                                              | Exclude                                                                                                    |                      |
|                                              | File Exclusions Please specify                                                                                                    |                      |
| Total Backup Recovery*                       | Start Now                                                                                                    | Cancel               |

2. Modify job name, the default one is made up of date and time when you created this job.

| ۲                        | Total Backup Recovery 10.10 Server                                                                                   | _ <b></b>                                          |
|--------------------------|----------------------------------------------------------------------------------------------------|----------------------------------------------------|
| File Tools Settings Help |                                                                                                    |                                                    |
| 🔊 🗟 🍣 🍣                  |                                                                                                    | FARSTONE <sup>®</sup>                              |
| Client List              | Welcome to use: WIN-ANKNBCRLEQ8                                                                                      |                                                    |
|                          | Please choose a backup listed below.           Backup Disk/Volume(s)           Backup Now           Recurring backup | Backup File(s)<br>Backup Now<br>Recurring backup   |
|                          | Backup to Hyper-v<br>Backup Now<br>Recurring backup                                                                  | Backup to VMware<br>Backup Now<br>Recurring backup |
|                          | Backup Hyper-V VM<br>Backup Now<br>Recurring backup                                                                  |                                                    |
| Total Backup Recovery*   |                                                                                                    |                                                    |

3. Check the partition you want to back up.

| Тір                                                                                                    |
|----------------------------------------------------------------------------------------------------|
| If want to use Dissimilar Restore later, you must choose the system partition (e.g. C:) to be backed up. |

4. **Destination**: choose or enter a storage destination. You can add more than one backup destinations such as local path or network path.

Enter the storage path and click **OK**. Or select a destination on a hard drive, an USB storage medium, or a network location

5. Schedule – please refer to 4.5

6. **Advanced** – please refer to <u>4.6</u>

7. **Exclude**: Click **File Exclusions** to exclude files from your backup image. After this was done, click **OK** to return to the backup interface.

8. Click **Next** to continue.

9. Click **Finish** to complete.

## 4.3.2 Backup File(s)

#### 1. Click **Backup Now** to start files backup.

2. Modify job name, the default one is made up of date and time when you created this job.

| Ø                        | Total Backup Recovery 10.10 Server   | _ <b>_</b> X     |
|--------------------------|--------------------------------------|------------------|
| File Tools Settings Help |                                      |                  |
| 🔊 🗟 🍣 🍣                  |                                      |                  |
| Client List              | Back Up                              |                  |
|                          | Choose the Disk/Volume(s) to backup. |                  |
| Restore                  | Job Name: File201507081338           |                  |
| Task List                | Backup Content                       |                  |
|                          | Backup Type File                     |                  |
|                          | Back up File:                        |                  |
|                          |                                      |                  |
|                          |                                      | =                |
|                          |                                      |                  |
|                          |                                      |                  |
|                          |                                      |                  |
|                          |                                      |                  |
|                          |                                      |                  |
|                          | Destination(Device)                  |                  |
|                          | Backup<br>Destination                |                  |
|                          |                                      |                  |
| A CONTRACT               | Schedule                             |                  |
| Total Backup Recovery °  |                                      | Start Now Cancel |
|                          |                                      |                  |

Select the checkbox for type of folders or files you would like to backup. Add New Type and Add Files/folders can add greater flexibility to the type of files/folders you would like to backup.

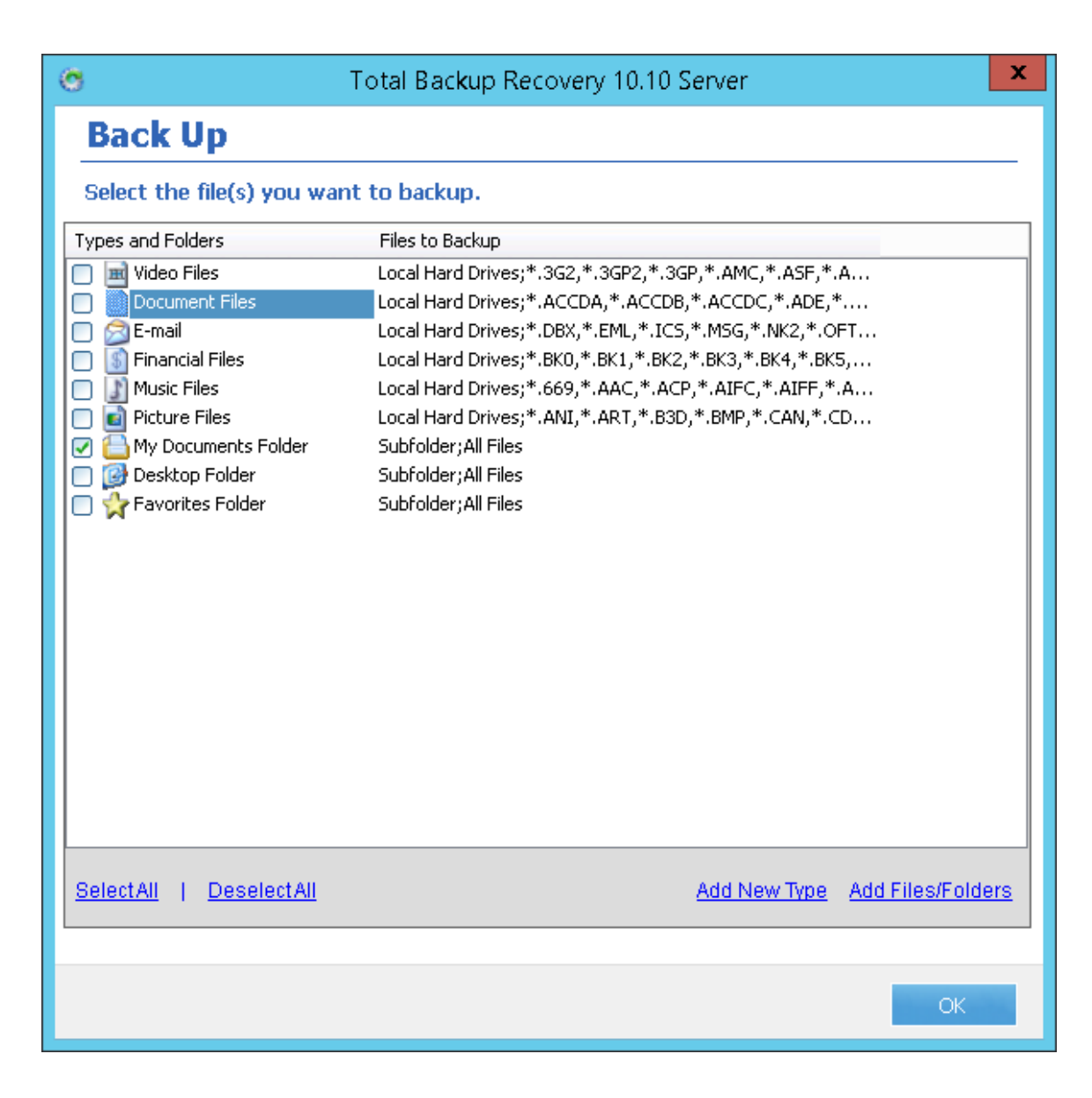

Click **Add New Type** or **Add Files/Folders** to add new file types, folders or individual files. Click **OK** to continue.

**Add Files/Folders:** Allows you to backup specific files or folders you wish by browsing from the Windows<sup>®</sup> Explorer.

**Add New Type:** Allows you to add more file types. All file type with the extensions added will be backed up. See below

| 3 Add New File Type(s)                                                                                                    | ×                                                |  |  |  |
|----------------------------------------------------------------------------------------------------|--------------------------------------------------|--|--|--|
| Select file types that you want to backup                                                                                                    |                                                  |  |  |  |
| If the file type you want to include is not listed, click "Add New Type." If y group of file types, click "Add New Type" and then "Add Group". You mugroup you create.               | rou want to create a<br>st add file types to the |  |  |  |
| <ul> <li>Video Files</li> <li>Document Files</li> <li>E-mail</li> <li>Financial Files</li> <li>Vieta Files</li> <li>Vieta Files</li> <li>Vieta Files</li> <li>Vieta Files</li> </ul> |                                                  |  |  |  |
| <u>SelectAll   DeselectAll   Delete Type</u>                                                                                                    | Add New Type                                     |  |  |  |
|                                                                                                    | OK Cancel                                        |  |  |  |

- a. Click **Select All** to select all the types.
- b. Click **Deselect All** to clear all the types you have selected.
- c. Click **Delete Type** to remove file type you don't want to back up.

d. Click **Add New Types** to create a new file type group. You will need to enter a group name and choose an icon. Or click **Add New Type** to add a new file type into the backup list. Under such circumstances, a file type extension and a file type description are needed.

| o  | Total Backup Recovery 10.10 Server |
|----|------------------------------------|
|    | Add Group Add File Types           |
|    |                                    |
| G  | Sroup Name:                        |
| J  |                                    |
| Ic | con: Browse                        |
|    |                                    |
|    |                                    |
|    |                                    |
|    | OK Cancel                          |

3. **Destination**: You can add more than one backup destinations such as local path or network path.

Click **Backup Destination** to enter the storage path.

Enter the storage path and click **OK**. Or select a destination on a hard drive, an USB storage medium, or a network location

4. **Schedule**: please refer to <u>4.5</u>

5. **Advanced**: please refer to <u>4.6</u>

6. **Exclude**: Click **File Exclusions** to exclude files from your backup image. After this is done, click **OK** to return to the backup interface.

| 😁 Tot                    | al Backup Recovery 10.10 Server  | x   |
|--------------------------|----------------------------------|-----|
| Set file exclus          | sions                            |     |
| Specify files you want   | to exclude from the backup image | _   |
| Exclude all hidden files | and folders                      |     |
| Exclude files matching   | the criteria below               |     |
|                          | Exampl                           | e   |
|                          | Ad                               | ł   |
|                          | Edi                              | t   |
|                          | Remo                             | ove |
|                          |                                  |     |
|                          |                                  |     |
|                          |                                  |     |
|                          |                                  |     |
|                          | OK Cano                          | :el |

7. Click **Finish** to complete.

#### Updating a File Backup Job:

- 1. Launch Total Backup Recovery 10.10 Server.
- 2. Select Task List.
- 3. Select an existing job from the Job List that you want to update.
- 4. Select **Backup Now** and an incremental backup will start immediately.
- 5. Click **Finish** to return to the main console.

## 4.3.3 Backup to VMware

1. Start the Total Backup Recovery Server Program. Select **Back Up**, and then click **Backup Now** under **Backup to VMware**.

2. In below dialog box, the CPU number and Memory Size should be as same as destination VMware configurations.

| Backup your hard drive to    | a virtual machine, and you car | n run it directly in any VMware |
|------------------------------|--------------------------------|---------------------------------|
| Type:<br>VMware Virtua       | I Disk(.vmdk)                  |                                 |
| Cpu Number:<br>Cpu Number: 1 | •                              |                                 |
| Memory Size:<br>Memory Size: |                                | 256 MB                          |
| Туре:                        |                                |                                 |
| VMware 8.0                   | VMware 9.0                     | VMware 10.0                     |
|                              |                                |                                 |
|                              |                                | OK Cancel                       |

- 3. Select VMware type you want to backup, and click **OK** thereafter.
- 4. Check the partition you want to back up, and enter a storage path.
- 5. Schedule: Please refer to 4.5
- 6. Click **Next** to launch process.
- 7. Click **Finish** to complete operation.

## 4.3.4 Backup to Hyper-v

1. Start the Total Backup Recovery Server Program. Select **Back Up**, and then click **Backup Now** under **Backup to Hyper-v**.

| 0                        |                    | Total Backup Re        | ecovery 10.10 Ser        | ver                |                     | _ <b>D</b> X  |
|--------------------------|--------------------|------------------------|--------------------------|--------------------|---------------------|---------------|
| File Tools Settings Help |                    |                        |                          |                    |                     |               |
| 🔊 🔮 🍣 🏖                  |                    |                        |                          |                    | Ø                   | FARSTONE®     |
| Client List              | Back Up            |                        |                          |                    |                     |               |
| E-S WIN-ANKNBCRLEQ8      | Backup your hard d | rive to Microsoft      | Virtual Disk forma       | it(*.vhd), and you | load it in HyperV e | nvironment.   |
| Restore                  | Job Name:          | VHD20150708134         | 1                        |                    |                     |               |
|                          | Backup Content     |                        |                          |                    |                     |               |
|                          | Backup Type        | VHD                    | -                        |                    |                     |               |
|                          | Partition          | Capacity               | / Used Size              | Status             | Туре                |               |
|                          |                    | 01ACA 465.76<br>365.25 | G 293.42 G<br>G 214.21 G | System             | NTFS                |               |
|                          | □ @D               | 100.00                 | M 100.00 M               | Active             | FAT32               | =             |
|                          |                    | 300.00                 | M 240.18 M               |                    | NTFS                |               |
|                          | 🗌 🧼 System Re      | eserved 128.00         | M 128.00 M               |                    |                     |               |
|                          |                    |                        |                          |                    |                     |               |
|                          |                    |                        |                          |                    |                     |               |
|                          |                    |                        |                          |                    |                     |               |
|                          | 👄 Disk             | (r.)                   | (5)                      | Custors Detentio   | (6.)                | (5.)          |
|                          | Basic<br>465.76 G  | (F:)<br>300.00 M NTFS  | 100.00 M FAT32           | 128.00 M           | 365.25 G NTFS       | 100.00 G NTFS |
|                          | Online             | 240.18 M Used          | 100.00 M Used            | 128.00 M Used      | 214.21 G Used       | 78.76 G Used  |
|                          |                    |                        |                          |                    |                     | 3             |
|                          | Normal Partition   | 📕 Used Spa             | :e 🛛 🌌 Fre               | e Space            |                     | П             |
|                          |                    |                        |                          |                    |                     | ~             |
| Total Backup Recovery °  |                    |                        |                          |                    | Start Nov           | w Cancel      |
|                          |                    |                        |                          |                    |                     |               |

- 2. Check the partition you want to back up, and enter a storage path.
- 3. **Schedule**: Please refer to <u>4.5</u>
- 4. Click **Start Now** to launch process.
- 5. Click **Finish** to complete operation.

## 4.3.5 Backup Hyper-V VM

1. Start the Total Backup Recovery Server Program. Select **Back Up**, and then click **Backup Now** under **Backup Hyper-V VM.** 

| 8                       | Total Backup Recovery 10.10 Server                 | = 0 X            |
|-------------------------|----------------------------------------------------|------------------|
| Rie Tools Settings Help |                                                    |                  |
| B & 3 3                 |                                                    | <b>FARSTONE</b>  |
| Client List             | Back Up                                            |                  |
| B 😴 WIN-ANKNBCRLEQB     | Choose VMs in the Hyper-V host computer to backup. |                  |
| - Restore               | Job Name: HyperV201506301211                       | <u>^</u>         |
| - Co Task List          | Backup Content                                     |                  |
|                         | Backup Type Hyper-v                                |                  |
|                         | Name Status                                        |                  |
|                         |                                                    |                  |
|                         |                                                    | в                |
|                         |                                                    |                  |
|                         |                                                    |                  |
|                         |                                                    |                  |
|                         |                                                    |                  |
|                         | Destination(Device)                                |                  |
| <b>E</b>                | Backup<br>Destination Required                     |                  |
|                         | Schedule                                           |                  |
| Total Backup Recovery*  |                                                    | Card Lines       |
| rour backup recordly    |                                                    | Start Now Sancer |

2. **Name:** all Virtual machines in the computer will be listed here. You may check any VM you want to back up.

3. **Destination (Device)**: You can add more than one backup destinations such as local path or network path.

Click **Backup Destination** to enter the storage path.

Enter the storage path and click **OK**. Or select a destination on a hard drive, an USB storage medium, or a network location.

4. **Schedule**: automatically back up your VMs according to your schedule settings. Please Please refer to 4.5 for details.

5. **Advanced**: configure advanced backup settings. please refer to 4.6 for details.

6. Click **Start Now** to start backup process.

7. Then, click **Finish** to complete operation.
#### 4.4 Restore

After clicking the **Restore** icon, the following window will pop up.

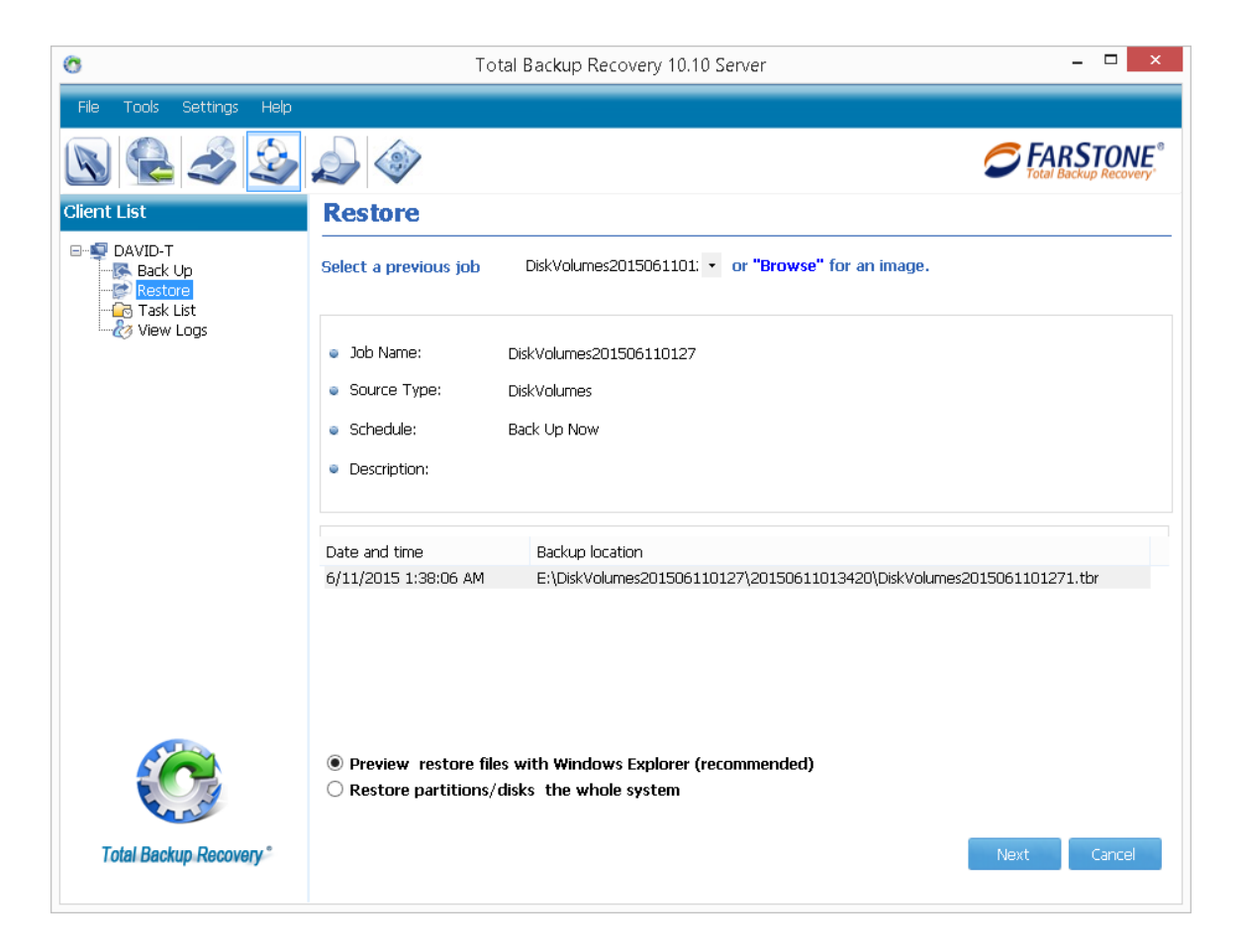

## 4.4.1 Restore Files

1. Click the downward-pointing triangle to show a drop list of previous file backup jobs.

| Ø                                             | Total Backup Recovery 10.10                                                                                                    | Server – 🗆 🗙                                  |
|-----------------------------------------------|----------------------------------------------------------------------------------------------------|-----------------------------------------------|
| File Tools Settings Help                      |                                                                                                    |                                               |
| 🔊 🗟 🍣 🍣                                       |                                                                                                    |                                               |
| Client List                                   | Restore                                                                                                    |                                               |
| DAVID-T     Back Up     Restore     Task List | Select a previous job File201507082300 🔹                                                                                                    | or "Browse" for an image.                     |
|                                               | <ul> <li>Job Name: File201507082300</li> </ul>                                                                                                    |                                               |
|                                               | <ul> <li>Source Type: File</li> </ul>                                                                                                    |                                               |
|                                               | Schedule: Back Up Now                                                                                                    |                                               |
|                                               | <ul> <li>Description:</li> </ul>                                                                                                    |                                               |
|                                               | Date and time Backup location                                                                                                    |                                               |
|                                               | 7/8/2015 11:02:47 PM E:\DriversBackup\File20150                                                                                                    | 17082300\20150708230247\File2015070823001.tbr |
|                                               |                                                                                                    |                                               |
|                                               | < compared with the second second sec | >                                             |
| <b>S</b>                                      | Preview restore files with Windows Explorer (re                                                                                                    | commended)                                    |
|                                               | ○ Find file to restore                                                                                                    |                                               |
|                                               | O Browse and Select file to restore                                                                                                    |                                               |
| Total Backup Recovery*                        |                                                                                                    | Next Cancel                                   |

2. Once a file backup image was chosen, the program will list its detailed information. **Preview restore Files with Windows Explore (recommende** is default option. If you know exactly what the file name is, check **Find file to restore** or check **Browse and Select file to restore**.

A. Check **Preview restore Files with Windows Explore (recommended)** and click **Next** and then

Windows Explore will pop up to display detailed content in the backup image.

If the image you want to restore from is not listed, please click **Browse** to manually select a file image.

#### B. Check Find file to restore and click Next.

a. Enter name of the file you want to restore, click **Search** to search the file. Then the file will be listed in the panel.

b. Check the files you want to restore.

c. Select a location to save the restored files:

If **New Desktop Folder** is selected, the restored files will be saved in a new folder on the client's desktop with the folder hierarchy preserved exactly as when it was backed up.

If **Original Location** is selected, the restored files will be saved to their original folder and overwrites existing files in that folder with the same name.

If **Another Folder** is selected, click **Select a folder** to browse a folder on the network. The restored files will be kept in their original folder hierarchy.

d. Click **Next**. Carefully read the note, Click **OK** to continue.

e. Click **Next** to start restoration process.

f. Click **Finish** to complete.

C. Check Browse and Select file to restore and click Next.

a. All files will be listed, please select the files you want to restore.

b. Select a location to save the restored files:

If **New Desktop Folder** is selected, the restored files will be saved in a new folder on the client's desktop with the folder hierarchy preserved exactly as when it was backed up.

If **Original Location** is selected, the restored files will be saved to their original folder and overwrites existing files in that folder with the same name.

If **Another Folder** is selected, click **Select a folder** to browse a folder on the network. The restored files will be kept in their original folder hierarchy.

c. Click **Next**. Carefully read the note, Click **OK** to continue.

d. Click **Next** to start restoration process.

e. Click **Finish** to complete.

#### 4.4.2 Restore My Computer

1. Click the downward-pointing triangle to show a drop list of previous file backup jobs. If the image you want to restore from is not listed, please click **Browse** to manually select a backup image.

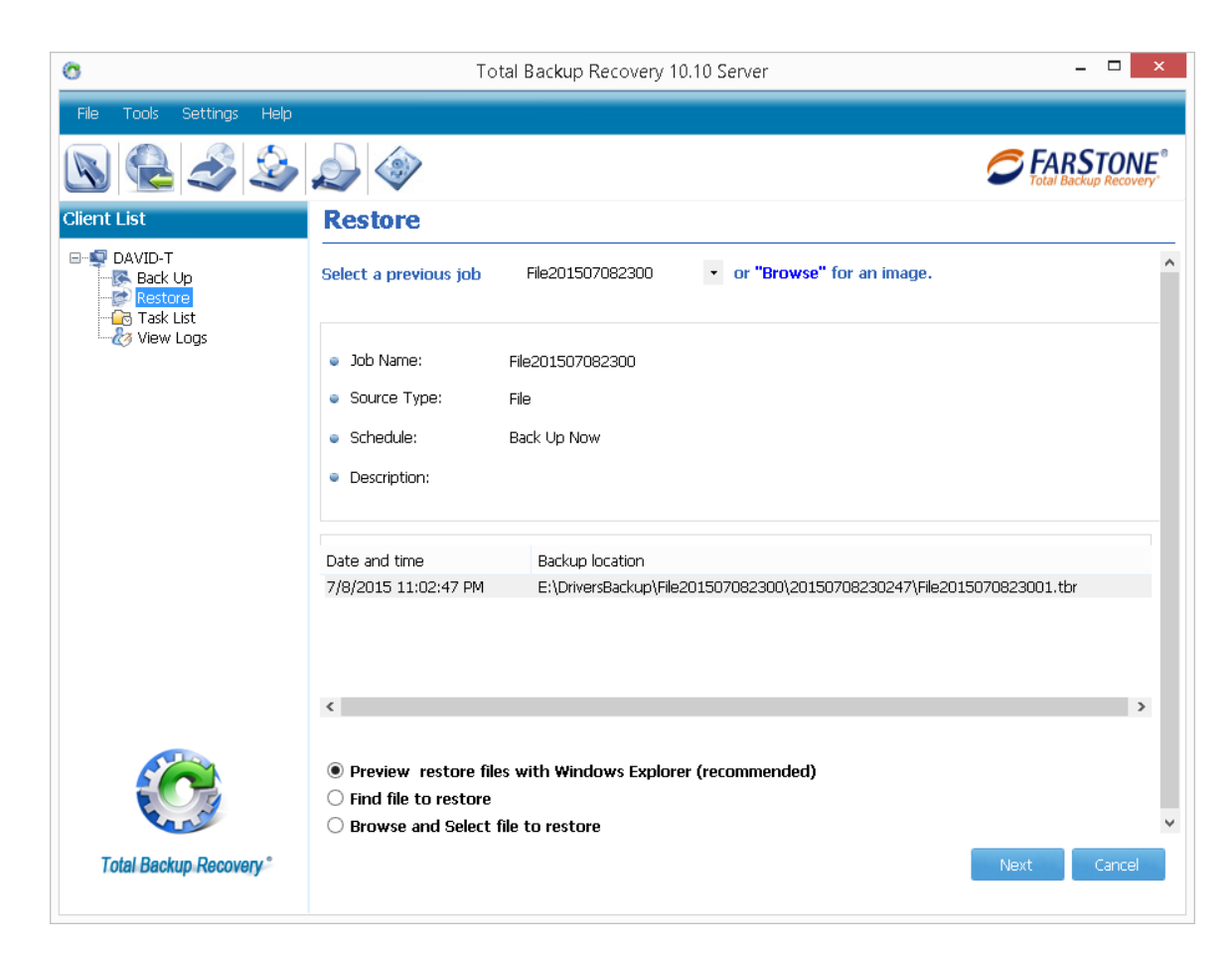

2. Once a file backup image was chosen, the program will list its detailed information. **Preview restore Files with Windows Explore (recommended** is default option.

A. Check **Preview restore Files with Windows Explore (recommended)** and click **Next** and then

Windows Explore will pop up to display detailed content in the backup image.

#### B. Check Restore partitions/disks the whole system

- 1.Click **Next** to continue.
- 2. Select a source and a destination.

3. Check **Rapid Restore** if you only need to restore the changed files of destination computer.

4. Uncheck Normal Restore, and click Start Now.

5. **Boot order information**: it's available if your motherboard is UEFI, click it to check your UEFI computer's boot order.

| Device Type            | Device ID                              |  |
|------------------------|----------------------------------------|--|
| Boot order information | {3a97f8c3-62f1-11e4-9494-806e6f6e6963} |  |
| Boot order information | {3a97f8c4-62f1-11e4-9494-806e6f6e6963} |  |
| UEFI:Network Device    | {3a97f8c5-62f1-11e4-9494-806e6f6e6963} |  |

Disk Manager: check your disk layout here.

6. Check **Rapid Restore** if you only need to restore the changed files of destination computer.

**Check Image**: you're strongly recommended to check image integrity before restoration.

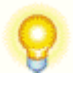

#### Тір

Rapid Restore and Normal Restore can't be checked at same time.

-----

7. Click Start Now.

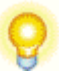

#### Тір

The restoration process will require your computer to reboot into the

-----

FarStone Recovery Manager Environment.

8. Click **OK** to enter the FarStone recovery environment to complete the restoration process. Your computer will reboot automatically.

#### 4.4.3 Preview Backup Images with Windows File Explorer

Double-click a FarStone backup image to view its contents. You can browser, open, and copy files & folders.

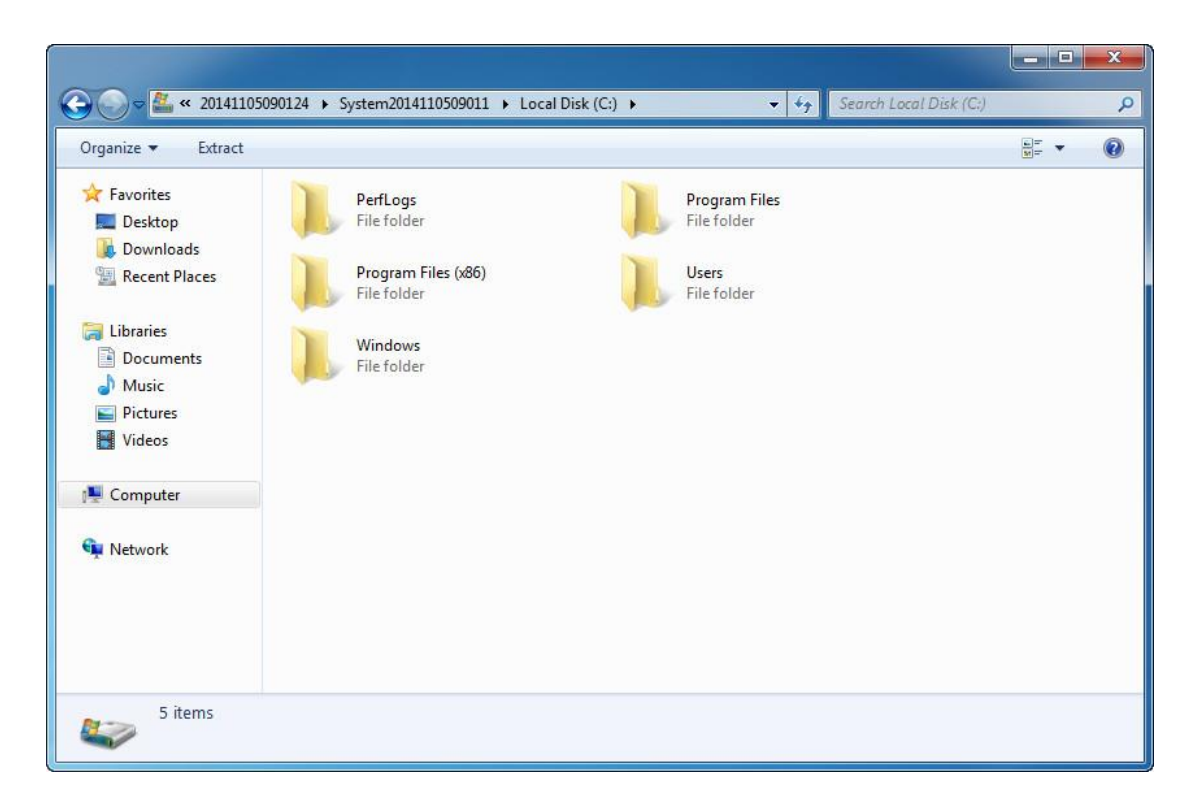

The above is an example screenshot of a backup image. You can browse through folders hierarchy to view, copy, or restore specific files and folders.

#### 4.4.4 Perform Dissimilar Restore

1. Enter Total Backup Recovery 10.5 Server main console and select **Restore**.

2. Click downward-pointing triangle to select a previous disk backup job to restore from. If the image you want to restore from is not listed, please click **Browse** to select a disk/volume image.

- 3. Click **Next** to continue.
- 4. Select a source and a destination.

5. **Boot order information**: it's available if your motherboard is UEFI; click it to check your UEFI computer's boot order.

| evice Type               | Device ID                              |  |
|--------------------------|----------------------------------------|--|
| Boot order information — |                                        |  |
| JEFI:CD/DVD Drive        | {3a97f8c3-62f1-11e4-9494-806e6f6e6963} |  |
| Boot order information — |                                        |  |
| /EFI:Removable Device    | {3a97f8c4-62f1-11e4-9494-806e6f6e6963} |  |
| Boot order information — |                                        |  |
| /EFI:Network Device      | {3a97f8c5-62f1-11e4-9494-806e6f6e6963} |  |

Disk Manager: check your disk layout here.

6. Check Normal Restore, click Start Now thereafter.

**Check Image**: you're strongly recommended to check image integrity before restoration.

Tip

The restoration process will require your computer to reboot into the FarStone Recovery Environment.

7. Click **OK** to enter the FarStone recovery environment to complete the restoration process automatically.

8. If your target computer needs a driver that is not included in the image, the following popup will remind you the device's ID and Type; you'll have to manually add the driver.

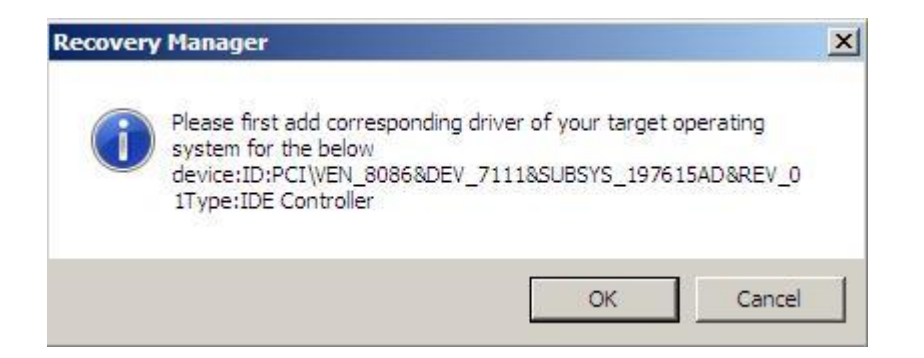

9. Choose the driver's path. If not available, please download the corresponding driver. Click **OK** to add.

| Recovery Manager                                                                                                    | 43         | ×  |
|----------------------------------------------------------------------------------------------------|------------|----|
| Dissimilar Restore                                                                                                    |            |    |
| Please select the file path where driver of above device is located. Be sure the driver is with Windows Operating System where backup image was created. | compatible | 2  |
| Please specify a shared folder.                                                                                                    |            |    |
|                                                                                                    |            |    |
| Name                                                                                                    |            |    |
| Desktop                                                                                                    |            |    |
| 0 @C:                                                                                                    |            |    |
|                                                                                                    |            |    |
|                                                                                                    |            |    |
| My Network Places                                                                                                    |            |    |
|                                                                                                    |            |    |
|                                                                                                    |            |    |
|                                                                                                    |            |    |
|                                                                                                    |            |    |
|                                                                                                    |            |    |
|                                                                                                    |            |    |
|                                                                                                    |            |    |
|                                                                                                    |            |    |
|                                                                                                    |            | _) |
| OK                                                                                                    | Cancel     |    |

Your computer will restart to complete the restoration.

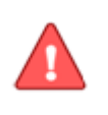

#### Note

Dissimilar Restore supports most hardware or PCs, but not all of them.

#### Here are some suggestions if the Dissimilar Restore failed

1. Make sure you have added a corresponding driver (last step in Dissimilar Restore);

2. Use a similar PC (disk and motherboard with the same model) to try again;

3. Double-click image in Windows, and restore files in the image directly; Or Browse image in PE, and check "Displayed based on file", select files to restore.

#### There are three types of Dissimilar Restore (UEFI) :

1. Restore MBR image to partition or disk based to an UEFI. After restoration, the target computer can boot normally.

2. Restore GPT format (UEFI based) image to partition or disk based on another UEFI. You cannot boot target computer directly. Please enter Recovery Manager (PE) through a bootable media (refer to 4.10.3), and set this hard drive to be bootable in Tools tab.

3. GPT format (UEFI based) image to MBR partition or disk based are not supported.

## 4.4.5 Restore Hyper-V VM

| 8                        | To                                                  | tal Backup Recovery 10.10 Server                | ×                        |
|--------------------------|-----------------------------------------------------|-------------------------------------------------|--------------------------|
| File Tools Settings Help | -                                                   |                                                 |                          |
| B & 3 3                  |                                                     |                                                 | <b>FARSTONE</b>          |
| Client List              | Restore                                             |                                                 |                          |
| B WIN-ANKINDCRLEQ8       | Select a previous job                               | HyperV201507011347 • or "Browse" for an image   | <u>1</u>                 |
| 니운3 View Logs            | <ul> <li>Job Name:</li> <li>Source Type:</li> </ul> | HyperV201507011347<br>Hyper-v                   |                          |
|                          | · Schedule:                                         | Back Up Now                                     |                          |
|                          | <ul> <li>Description:</li> </ul>                    |                                                 |                          |
|                          | Date and time                                       | Backup location                                 |                          |
|                          | 7/1/2015 1:46:28 PM                                 | E:\Hyper-V\HyperV201506161041(20150616)\HyperV2 | 01507011347\201507011348 |
| Total Backup Recovery*   |                                                     |                                                 | Next Cancel              |

1. Click dropdown list to show previous file backup jobs. If the image you want to restore from is not listed, please click **Browse** to manually select a backup image.

2. Once a backup image was chosen, the program will list its detailed information.

| 8                                       | Total Backup Recove              | ery 10.10 Server  | - 0 X                     |
|-----------------------------------------|----------------------------------|-------------------|---------------------------|
| File Tools Settings Help                |                                  |                   |                           |
| 8 2 3 3                                 |                                  |                   | <b><i>S</i></b> FARSTONE  |
| Client List                             | Restore                          |                   |                           |
| WIN-ANKNBCRLEQ8     Back Up     Restore | Restore Hyper-V Virtual Machine  |                   |                           |
| - Cash List<br>- Control View Logs      | Name                             |                   |                           |
|                                         |                                  |                   |                           |
|                                         |                                  |                   |                           |
|                                         |                                  |                   |                           |
|                                         |                                  |                   |                           |
|                                         |                                  |                   |                           |
| 0                                       |                                  |                   |                           |
|                                         | Another Folder Select a folder   | Original Location |                           |
| Total Backup Recovery*                  | Startup the VM after restoration |                   | Previous Start Now Cancel |

If **Another Folder** is selected, click **Select a folder** to browse a local or network folder.

If **Original Location** is selected, the restored files will be saved to their original folder and overwrites existing files in that folder with the same name.

Check **Start the VM after restoration** if you want to automatically start the VM after restoration.

Click **Start Now** to start restoration process.

Click **Finish** to complete.

## 4.5 Recurring backup/Schedule

| 0                                                        | Total Backup Recover                                        | y 10.10 Server                                                                                                    |  |  |
|----------------------------------------------------------|-------------------------------------------------------------|----------------------------------------------------------------------------------------------------|--|--|
| Schedule Setti                                           | ngs                                                         |                                                                                                    |  |  |
| Backup scheme<br>Schedule<br>Back Up Now<br>Manual start | Run the task<br>Daily<br>Weekly<br>Monthly<br>One time only | Others <ul> <li>Others</li> <li>If the computer shuts down, run the missed tasks when it boots up next time.</li> <li>Local Admin account</li> </ul> |  |  |
| Schedule                                                 |                                                             | Clean up archive                                                                                                    |  |  |
| Start Time: 00 🗸 H                                       | Hour(s) 00 🗸 Minute(s)                                      | Do not clean up                                                                                                    |  |  |
| Every: 1 v Day(s)                                        |                                                             | <ul> <li>Retention rules</li> <li>Delete the oldest backups</li> </ul>                                                                               |  |  |
|                                                          |                                                             | ■ Backup older than: 30 v Day(s)                                                                                                    |  |  |
| Hourly backup                                            |                                                             | Number of backups in the 30 v                                                                                                    |  |  |
| The first day will run fu                                | ull backup.                                                 | ◯ Keep 3 v backup set                                                                                                    |  |  |
| Type: Incremental Ba                                     | ickup 🗸                                                     | Skip other schedule backups until the first full backup                                                                                              |  |  |
|                                                          |                                                             | OK Cancel                                                                                                    |  |  |

The default schedule setting is **Backup Now**.

There are two types of schedules: simple schedule scheme and advanced schedule scheme.

#### A. Simple schedule scheme

Select simple schedule scheme to set the retention rules, and schedule when and how often to back up data.

a. Choose a cycle (daily, weekly, monthly and one-time only) to back up in the **Run the task** column. In Weekly and Monthly options, you can pick a precise time in the **Schedule** column to backup files. The backup set is created in the beginning of each cycle.

b. Clean up archive: Click Retention Rules to set a term on deleting the

oldest backups. The retention rules are applied after backup creation. The **Do not clean up** is set by default, which means that older backups will not be deleted unless specified.

c. **Backup type**: There are 2 backup types at available: full backup and incremental backup.

Full backup: selected as default for all backup locations.

**Incremental backup**: please refer to <u>3.3</u> for more details.

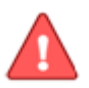

# Note

On a weekly or monthly basis, the program will make a full (base) backup at 1<sup>st</sup> day of each week or each month. Additional backup to the same job before the next full (base) backup are called incremental backup, and each full (base) backup and all of its incremental backup files will be kept in one backup set.

If you set the **Retention Rules** to "Keep 3 Backup Sets", then the program will reserve 3 backup sets (backup setting number is 99).

For example: If you schedule a monthly backup with "Keep 3 Backup sets" retention rules, then the program will only keep 3 months' worth of backups. Oldest backup will be deleted to make room for the newest one under this circumstances

#### B. Advanced schedule scheme

This schedule type is a compound of full backup, incremental backup and differential backup. It is a complete backup plan that also allows for quicker restoration time by alternating differential backups and incremental backup.

Retention rules are applied when you want to delete legacy backups in order to reserve enough storage space for your future backups.

#### Example

In the below example, we have scheduled a full backup on the first day of every month, and also create differential backup every day.

We also choose "Keep 3 backup set" for Retention rules. This means that we only keep three months backup data, and backup data older than 3 month will be automatically deleted.

| Backup scheme<br>Schedule<br>Back Up Now<br>Manual start                                                     | Run the task Daily Weekly Monthly One time only                                                                                                    | Others If the computer shuts down, run the missed tasks when it boots up next time. Local Admin account                                                                                                    |
|----------------------------------------------------------------------------------------------------|----------------------------------------------------------------------------------------------------|----------------------------------------------------------------------------------------------------|
| Schedule<br>Start Time: 00 •<br>V 1 V 2 V 3<br>V 8 V 9 V 10<br>V 15 V 16 V 17<br>V 22 V 23 V 24<br>V 29 V 30 | Hour(s) $00 \rightarrow \text{Minute(s)}$<br>$\checkmark 4 \checkmark 5 \checkmark 6 \checkmark 7$<br>$0 \checkmark 11 \checkmark 12 \lor 13 \checkmark 14$<br>$7 \checkmark 18 \checkmark 19 \lor 20 \lor 21$<br>$4 \checkmark 25 \lor 26 \lor 27 \lor 28$ | Clean up archive <ul> <li>Do not clean up</li> <li>Retention rules</li> <li>Delete the oldest backups</li> </ul> <li>Backup older than: 30  <ul> <li>Day(s)</li> <li>Number of backups in the archive exceeds</li> </ul> </li> |
| Type: Differential B                                                                                         | ackup 👻                                                                                                    | <ul> <li>Keep 3          <ul> <li>backup set</li> <li>Skip other schedule backups until the first full backup</li> </ul> </li> </ul>                                                                                           |

| Backup scheme                                                                                                    | Run the task                                                                                                   | Others                                                                                                    |
|----------------------------------------------------------------------------------------------------|----------------------------------------------------------------------------------------------------|----------------------------------------------------------------------------------------------------|
| <ul> <li>Schedule</li> <li>Back Up Now</li> <li>Manual start</li> </ul>                                                                                                    | <ul> <li>Daily</li> <li>Weekly</li> <li>Monthly</li> <li>One time only</li> </ul>                              | <ul> <li>If the computer shuts down, run the missed tasks when it boots up next time.</li> <li>Local Admin account</li> </ul>                                                                                         |
| Schedule                                                                                                    |                                                                                                    | Clean up archive                                                                                                    |
| Start Time:     00 →       V     1     V     2     V       V     8     V     9     V     10       V     15     V     16     V     17       V     22     V     23     V     24       V     29     V     30 | Hour(s) 00 ▼ Minute(s)<br>▼ 4 ▼ 5 ▼ 6 ♥ 7<br>♥ 11 ♥ 12 ♥ 13 ♥ 14<br>♥ 18 ♥ 19 ♥ 20 ♥ 21<br>♥ 25 ♥ 26 ♥ 27 ♥ 28 | <ul> <li>Do not clean up</li> <li>Retention rules<br/>Delete the oldest backups</li> <li>Backup older than: 30 - Day(s)</li> <li>Number of backups in the<br/>archive exceeds</li> <li>Keep 3 - backup set</li> </ul> |
| Type: Differential Bac                                                                                                    | kup 👻                                                                                                    | Skip other schedule backups until the<br>first full backup                                                                                                    |

#### Note

For users that have simultaneous backups running on the same LAN, please make sure you don't have all your full backups set to run at the same time, It may affect performance.

## 4.6 Advanced

|                                                   | Total Backup Recovery 10.10                                                           | ) Server                           |     |
|---------------------------------------------------|---------------------------------------------------------------------------------------|------------------------------------|-----|
| Advanced Set                                      | tings                                                                                 |                                    |     |
| Choose the Compression                            | Mode                                                                                  |                                    | ^   |
| 🔘 None                                            | <ul><li>Low</li></ul>                                                                 | 🔿 High                             |     |
| Backing up without con<br>time to complete, but i | npression takes the shortest time to complete.<br>t reduces the demand on disk space. | High compression requires the most |     |
| Offsite Copy                                      |                                                                                       |                                    |     |
| Enable offsite copy                               |                                                                                       |                                    |     |
| -Check Integrity after bac                        | kup                                                                                   |                                    |     |
| Auto checking of image                            | age integrity after backup is completed.                                              |                                    |     |
| Password Protection                               |                                                                                       |                                    |     |
| Enable Password Pro                               | tection AES Encryption                                                                | Set Password                       |     |
| Image Splitting                                   |                                                                                       |                                    |     |
| Automatic 🗸                                       | Please set a limit for each image file size, and all<br>according to it.              | backup images will be splited      |     |
| Backup Priority                                   |                                                                                       |                                    |     |
| None                                              | O Low                                                                                 | 🔘 High                             |     |
| -Network Connection Spe                           | ed                                                                                    |                                    |     |
| 0                                                 |                                                                                       |                                    | ~   |
|                                                   |                                                                                       |                                    |     |
|                                                   |                                                                                       | OK Can                             | cel |

When backing up files, volume or disk, you can set advanced settings in the **Advanced** column.

1. **Choose the compression mode**: None, Low or High mode are available. Backing up without compression takes the shortest time to complete. High compression requires the longest time to complete, but it reduces the demand on disk space.

2. **Offsite Copy**: Enabling offsite copy will greatly reduce the risk of data loss by backing up your data to an offsite location.

(1) **FTP connection**: Enter the **Default FTP address** and **Port**.

For user name and password, you can enter the **Default username** and **Default password**, or select **Anonymous** if the FTP server is shared to all users on the network.

(2) Data connection type: PASV or PORT.

(3) **Operating in the backup fails**: **Enter Retry attempts** (Maximum of 100 times), and **interval between retries** (Maximum of 600s).

(4) **Restore Defaults**: Clear all FTP settings.

\_\_\_\_\_

Tip

This feature only supports local image files. If want to use the image file on the network or disc, you should save it on the local computer first.

The entire FTP upload process executes in the background. If the program fails to upload backup data onto FTP server, it will be recorded in the logs. Total Backup Recovery will retry three times as default on the next startup.

3. **Password Protection**: Check it to enable password protection.

4. **Image Splitting**: You can set a limit for image file size. Once this value is reached, a new image file will be created and the operation will continue.

5. **Backup Priority**: You can set backup priority as None, Low or High as you need.

6. **Network Connection Speed**: You can set transfer speed of the backup data over the network.

7. **E-mail Notifications**: By configuring these settings, Total Backup Recovery Server will send an E-mail to your specified E-mail account after backup is completed.

**E-mail configuration**: Enter preferred E-mail address and other server settings.

**Send test e-mail**: Click here to test proper settings functionality. Specify the events for which you would like to receive notification via E-mail regarding the backup operation.

8. **Pre/Post commands**: Set commands you want to execute before or after the backup process.

9. **Advanced Settings**: Check smart backup and rapid restore on your own needs.

Click **OK** to confirm all settings, and then you will return to the backup interface.

## 4.7 Recent log

This column displays all Total Backup Recovery Server events over the last 30 days, including warnings, errors and operations.

Click downward-pointing triangle to select a type of logs you want to check.

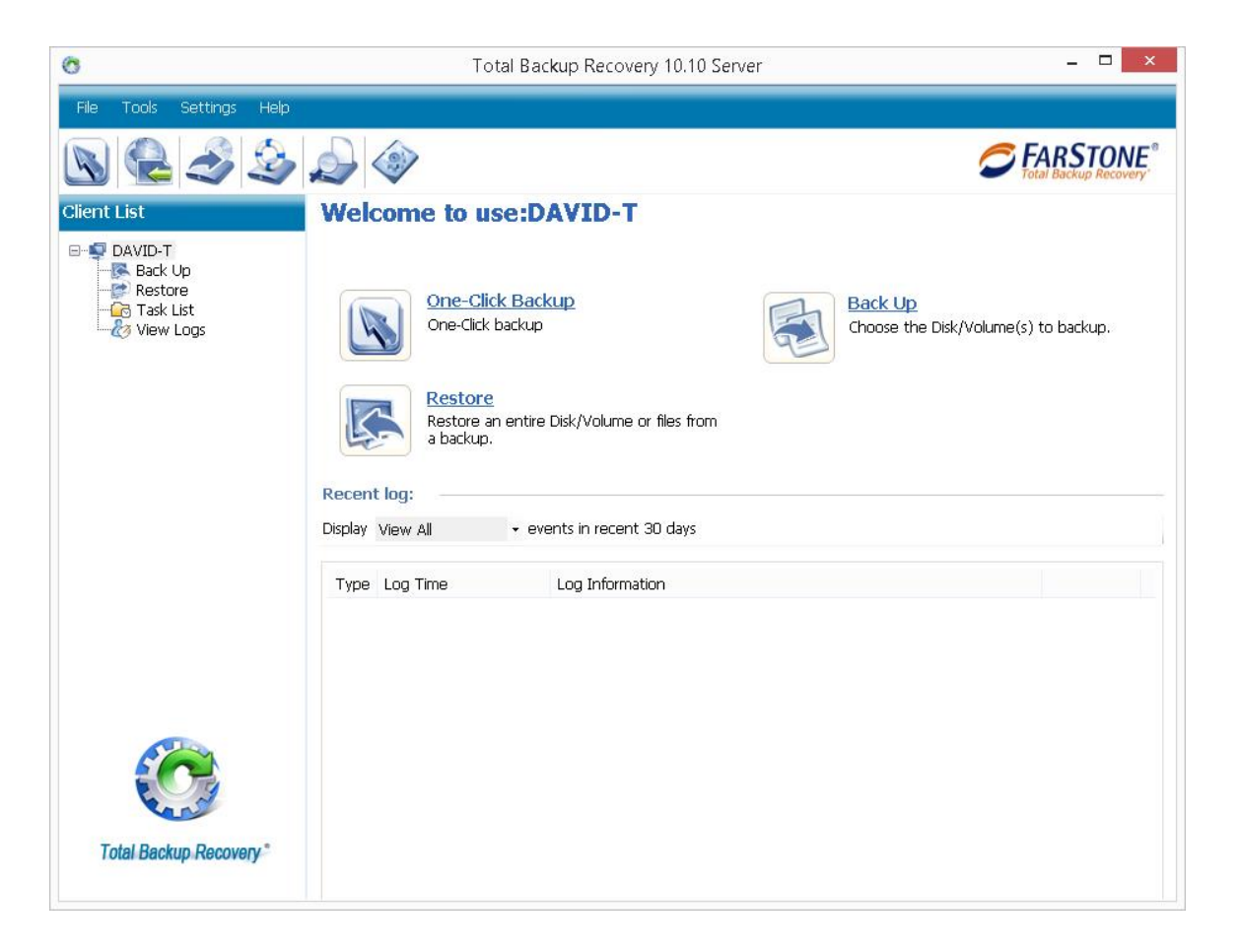

## 4.8 Task List

Click Task List icon in the Client List to enter task list.

| C                                                     | Total Backup Recovery 10.10 Server                                                                                                    | _ <b>D</b> X                                                                                                    |
|-------------------------------------------------------|----------------------------------------------------------------------------------------------------|----------------------------------------------------------------------------------------------------|
| File Tools Settings Help                              |                                                                                                    |                                                                                                    |
| N 🔒 🍣 🏖                                               |                                                                                                    |                                                                                                    |
| Client List                                           | Task List                                                                                                    |                                                                                                    |
| WIN-ANKNBCRLEQ8     Back Up     Restore     Gask List | Source Type: View All                                                                                                    |                                                                                                    |
| 🧭 view Logs                                           | ID         Job Name         St         Create Time         Last Backup Time         State           29         HyperV201506         Idle         6/29/2015 11:10         6/29/2015 3:01:3         6/29/2015 3:01:45 PM         Successfully           30         File201506301         Idle         6/30/2015 3:01:3         6/30/2015 3:01:45 PM         Successfully           31         HyperV201506         Idle         6/30/2015 4:07:0         6/30/2015 4:46:43 PM         Successfully           32         DiskVolumes20         Idle         7/1/2015 11:09:0         7/1/2015 11:09:06 AM         Successfully           33         DiskVolumes20         Idle         7/1/2015 11:19:5         7/1/2015 11:19:56 AM         Successfully           34         HyperV201507         Idle         7/8/2015 10:17:1         7/8/2015 10:17:33 AM         Successfully           35         HyperV201507         Idle         7/8/2015 1:23:14         7/8/2015 1:25:17 PM         Successfully           36         My Computer B         Idle         7/8/2015 1:23:14         7/8/2015 1:25:17 PM         Successfully                                                                                                    | Backup Plan Operati<br>Back Up Now Delete<br>Back Up Now Delete<br>Schedule Delete<br>Back Up Now Delete<br>Back Up Now Delete<br>Back Up Now Delete<br>Back Up Now Delete<br>Back Up Now Delete<br>Back Up Now Delete |
|                                                       | Detail E-mail Notifications History Basic information                                                                                                    | ^                                                                                                    |
|                                                       | Job Name:     HyperV201506291109       Create Time:     6/29/2015 11:10:32 AM       Job Comment:     Instant Second Second S | =                                                                                                    |
| Total Backup Recovery*                                | Backun information                                                                                                    | <b>`</b>                                                                                                    |

The **Task List** will display all backup jobs in the computer. In the colume "State", we'll show the job's current state such as Successfully, Failed and N/A.

You can also conveniently track, back up, and restore files/images within the **Task List**. You can also view details, edit, do offsite copy settings, and more.

1. **Backup Now**: Click **Backup Now** to back up your chosen file or disk image immediately.

2. **Restore**: Click **Restore** to restore your backup file or disk image immediately.

3. Edit: Click Edit to set schedule settings.

4. **Details Preview**: Click **Details Preview** to check detailed information of the chosen job.

5. **Offsite Copy Setting**: Click **Offsite Copy Setting** to back up your files or images to an offsite location in order to reduce the risk of data loss.

6. Add Files: add a files backup to the list.

- 7. Copy Job: copy a chosen job to a new one.
- 8. Export all jobs: export all jobs in \*.xml format to save for later reference.
- 9. **Import all jobs**: import all jobs in \*.xml format into program.

#### 4.9 View Logs

Click **View Logs** in the **Client List** to check all Total Backup Recovery Server's events, including backup, restore, job, VM conversion and so on.

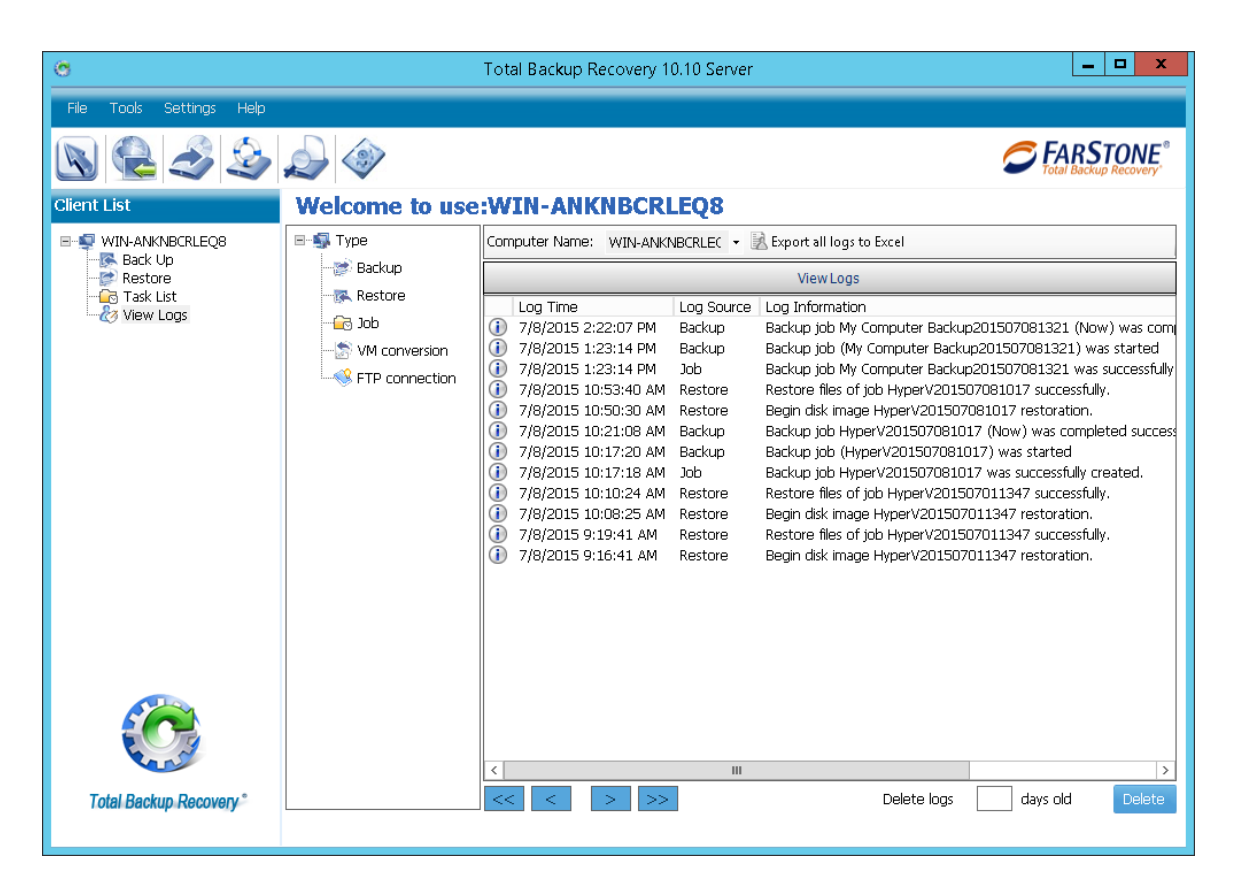

Select the type you want to view in the **Type** tree views, and the corresponding log source will be shown in the right panel. For example, if **backup** in the **Type** tree view is selected, the **view logs** window will show all backup logs.

Delete: delete logs some days earlier.

**Export all logs to Excel**: export all logs as excel file to save for later reference.

## 4.10 Tools Bar

You can access and run all Total Backup Recovery 10.5 Server's functions in the Tools Bar, located at top panel of the main console.

## 4.10.1 One-Click Backup

Looking up One-Click Backup, please refer to 4.2

## 4.10.2 Mount Image

Choose "Mount image" entry in the File menu, and then you can check files/folders to be restored to some specific path.

| 0                                                                                                    | Total                                                  | Backup Reco | overy 10.10 S | erver |    | ×      |
|----------------------------------------------------------------------------------------------------|--------------------------------------------------------|-------------|---------------|-------|----|--------|
| Mount Ima                                                                                                    | ige                                                    |             |               |       |    |        |
| Please select a th                                                                                                    | r image file you v                                     | want to Mou | nt            |       |    |        |
| C:\Users\test\Desk                                                                                                    | ор                                                     |             |               |       |    |        |
| Name                                                                                                    |                                                        |             |               |       |    |        |
| <ul> <li>My Doci</li> <li>My Corr</li> <li>My Netro</li> <li>FSCaption</li> <li>New fold</li> <li>Stimulation</li> <li>Screens</li> </ul> | uments<br>puter<br>vork Places<br>ure77<br>der<br>hots |             |               |       |    |        |
|                                                                                                    |                                                        |             |               |       | ок | Cancel |

1. Please specify the file location, and then click **OK**.

2. Once a file backup image was chosen, the program will list its detailed information. If you know exactly what the file name is, check **Find file to restore** or check **Browse and Select file to restore**.

A. Check **Find file to restore** and click **Next**.

a. Enter name of the file you want to restore, click **Search** to search the file. Then the file will be listed in the panel.

b. Check the files you want to restore.

c. Select a location to save the restored files:

If **New Desktop Folder** is selected, the restored files will be saved in a new folder on the client's desktop with the folder hierarchy preserved exactly as when it was backed up

If **Original Location** is selected, the restored files will be saved to their original folder and overwrites existing files in that folder with the same name.

If **Another Folder** is selected, click **Select a folder** to browse a folder on the network. The restored files will be kept in their original folder hierarchy.

d. Click Next. Carefully read the note, Click OK to continue.

- e. Click Start to start restoration process.
- f. Click **Finish** to complete.
- B. Check Browse and Select file to restore and click Next.

a. All files will be listed, please select the files you want to restore.

b. Select a location to save the restored files:

If **New Desktop Folder** is selected, the restored files will be saved in a new folder on the client's desktop with the folder hierarchy preserved exactly as when it was backed up.

If **Original Location** is selected, the restored files will be saved to their original folder and overwrites existing files in that folder with the same name.

If **Another Folder** is selected, click **Select a folder** to browse a folder on the network. The restored files will be kept in their original folder hierarchy.

c. Click **Next**. Carefully read the note, Click **OK** to continue.

d. Click Start to start restoration process.

e. Click **Finish** to complete.

#### 4.10.3 Create a Self-Bootable Rescue Media

Rescue Media is a self-bootable image on a CD/DVD, USB flash or PXE server. Rescue Media allows you to restore files/folders or full system from PC failure, to reset forgotten Windows password, to do cold disk imaging, or to rescue files on a corrupted system.

Click **Create a Bootable Rescue Media** icon , the following window will appear.

| 0                                                             | Total Backup Recovery 10.10 Server                                                                                                    | - 🗆 ×        |
|---------------------------------------------------------------|----------------------------------------------------------------------------------------------------|--------------|
| File Tools Settings Help                                      |                                                                                                    |              |
| 🔊 🙆 🍣 🍛                                                       |                                                                                                    | FARSTONE®    |
| Client List                                                   | Create a Bootable Rescue Media                                                                                                    |              |
| AVID-T     Back Up     Restore     Go Task List     View Logs | Insert a blank CD/DVD or USB flash, and then select the corresponding DVD writer or USB or refresh after you insert CD/DVD or USB to find the devices | devices. Hit |
|                                                               | CD/DVD writer:                                                                                                    |              |
|                                                               | USB Device:                                                                                                    |              |
|                                                               | Motherboard/Bootable Type:                                                                                                    |              |
|                                                               | Note: Select "UEFI" (new motherboard) or "MBR" (traditional board).                                                                                   |              |
|                                                               |                                                                                                    |              |
|                                                               |                                                                                                    |              |
|                                                               |                                                                                                    |              |
|                                                               |                                                                                                    |              |
|                                                               | Net                                                                                                    | xt Cancel    |
| Total Backup Recovery *                                       |                                                                                                    |              |

1. Insert a blank Disc or USB device.

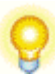

Tip

Should there be any data on the inserted device, you will be prompted to erase the data. Click **Erase** to continue. Or you may insert another blank CD/DVD or USB device and click **OK** to continue.

If your computer is an EFI/UEFI based computer in GPT format, please select "UEFI" when selecting a bootable type. Otherwise, choose default "MBR" type.

# 2

Tip

Creating a bootable rescue media with Total Backup Recovery Server allows you to choose the bootable CD/DVD or USB device in BIOS-based system; in general, the default is MBR bootable type. But when creating a bootable USB media, you must choose UEFI because UEFI environment only supports GTP format hard drive.

- 2. Click **Next** to create bootable disk.
- 3. Click **Finish** to complete the process.

## 4.10.4 Enable Recovery Manager

Click enable recovery manager icon to add recovery manager into the boot menu, thus allowing your computer to be recovered at boot item before operating system starts.

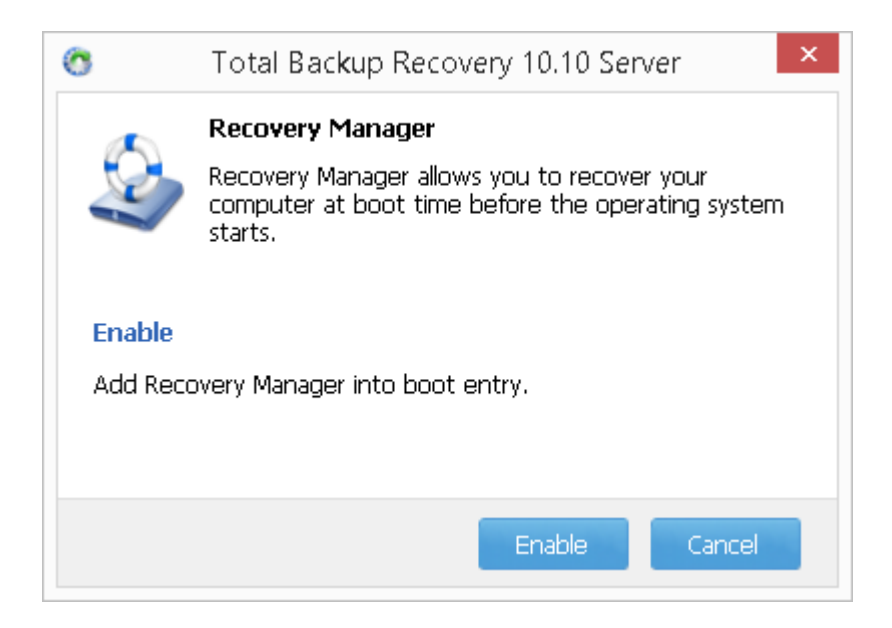

After this was enabled, you can enter recovery manager by pressing the Up/Down arrow keys during computer boot up.

Click recovery manager icon once again to disable the feature.

| 0                 | Total Backup Recovery 10.10 Server ×                                                                                            |
|-------------------|----------------------------------------------------------------------------------------------------|
| Q                 | Recovery Manager<br>Recovery Manager allows you to recover your<br>computer at boot time before the operating system<br>starts. |
| Disable<br>Remove | e<br>e Recovery Manager from boot entry.                                                                                        |
|                   | Disable Cancel                                                                                                    |

#### 4.10.5 Check Image Integrity

Use this function to check if a complete backup image file is valid and restorable.

1. Click **Check Image Integrity** icon<sup>2</sup>, then the following window will appear.

| 0                                  | Total Backup Recovery 10.10 Server                                       | _ 🗆 🗙                        |
|------------------------------------|--------------------------------------------------------------------------|------------------------------|
| File Tools Settings Help           |                                                                          |                              |
| 🔊 🗟 🌛 🍛                            |                                                                          | <b>FARSTONE</b> <sup>®</sup> |
| Client List                        | Check Image                                                              |                              |
| ■-♥ DAVID-T<br>Back Up<br>         | Check the integrity of a backup image to ensure the data is not corrupt. | Goto                         |
| View Logs                          | Name                                                                     |                              |
|                                    |                                                                          |                              |
| 23%) <sup>+</sup> 0.3K/5<br>1.5K/5 |                                                                          |                              |
| Total Backup Recovery *            |                                                                          | Next Cancel                  |

2. Enter the storage path of the image you want to check, and click **Goto** to select the image. You can also select **the** storage path of the image you want to check directly by browsing and click **Next**.

3. Select to validate the Complete or Incremental backup image, and click **Next** to continue.

4. After validating the backup image, click **Finish** to complete the Image Integrity Check.

#### 4.10.6 Fix PC Boot Problems

Should Windows have boot failure issue with the cloned disks, this function will help you repair and fix booting issues.

1. Click Fix PC Boot Problems

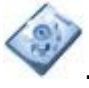

|                                                                        | Total Backup Recovery 10.10 Server |                                            |                                              |        |
|------------------------------------------------------------------------|------------------------------------|--------------------------------------------|----------------------------------------------|--------|
| CPC Boot Problems                                                      |                                    |                                            |                                              |        |
|                                                                        |                                    |                                            |                                              |        |
| Locate installed Windows operating                                     | systems on g                       | your PC.(Syste                             | m Partition)                                 |        |
| Description                                                            | Version                            | Drive Letter                               | Path                                         |        |
| Disk1 VMware Virtual S <250.00 G>                                      |                                    |                                            |                                              |        |
| Windows 8.1 N X64                                                      | 6.3                                | E:                                         | E:\Windows                                   |        |
|                                                                        |                                    |                                            |                                              |        |
|                                                                        |                                    |                                            |                                              |        |
|                                                                        |                                    |                                            |                                              |        |
| Select which partition your PC shoul                                   | ld boot from.(                     | Active Partition                           | 1)                                           |        |
|                                                                        |                                    |                                            |                                              |        |
| Drive Letter                                                           | File System                        | Disk ID                                    | -                                            |        |
| Drive Letter<br>Disk1 VMware Virtual S <250.00 G>                      | File System                        | Disk ID                                    |                                              |        |
| Drive Letter<br>Disk1 VMware Virtual S <250.00 G><br><no name=""></no> | File System                        | Disk ID<br>VMware Virtu                    | Jal S                                        |        |
| Drive Letter<br>Disk1 VMware Virtual S <250.00 G><br><no name=""></no> | File System                        | Disk ID<br>VMware Virtu                    | ual S                                        |        |
| Drive Letter<br>Disk1 VMware Virtual S <250.00 G><br><no name=""></no> | File System                        | Disk ID<br>VMware Virtu                    | ual S                                        |        |
| Drive Letter<br>Disk1 VMware Virtual S <250.00 G><br><no name=""></no> | File System<br>FAT32               | Disk ID<br>VMware Virtu                    | ual S                                        |        |
| Drive Letter<br>Disk1 VMware Virtual S <250.00 G><br><no name=""></no> | File System                        | Disk ID<br>VMware Virtu<br>Please press th | ual S<br>ne Next button to continue.         |        |
| Drive Letter<br>Disk1 VMware Virtual S <250.00 G><br><no name=""></no> | File System                        | Disk ID<br>VMware Virtu<br>Please press th | ual S<br>ne Next button to continue.         |        |
| Drive Letter<br>Disk1 VMware Virtual S <250.00 G><br><no name=""></no> | File System<br>FAT32               | Disk ID<br>VMware Virtu<br>Please press th | ual S<br>ne Next button to continue.         | Cancel |
| Drive Letter<br>Disk1 VMware Virtual S <250.00 G><br><no name=""></no> | File System                        | Disk ID<br>VMware Virtu<br>Please press th | ual S<br>ne Next button to continue.<br>Next | Cancel |
| Drive Letter<br>Disk1 VMware Virtual S <250.00 G><br><no name=""></no> | File System                        | Disk ID<br>VMware Virtu<br>Please press th | ual S<br>ne Next button to continue.<br>Next | Cancel |

2. Select the installed Windows operating system on your PC.

3. Choose a partition that your PC should boot from (in general, this partition resides in the same hard drive of the system partition), and click **Next** to continue.

4. Check items you would like to fix, such as Boot Configuration Database and BOOT.INI, partition boot code, Master Boot Record (MBR) and boot disk unique ID (GUID).

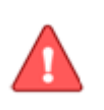

**Note:** For most cases, check the first three options will fix boot issues.

\_\_\_\_\_

5. Click **Start** and then **Finish** once it is completed.

## 4.11 Menu

The Menu column is located at Total Backup Recovery Server's top pane.

#### 4.11.1 File Menu

Click File in the menu column

| 2 | Mount Image | Alt+M  |  |
|---|-------------|--------|--|
| 1 | Back Up     | Alt+B  |  |
| 9 | Restore     | Alt+R  |  |
| × | Exit        | Alt+F4 |  |

You can run these functions either with respective shortcut key combinations or icon in the interface.

For **mount image**, please refer to <u>4.10.2</u>

For **back up**, please refer to <u>4.3</u>

For **restore**, please refer to <u>4.4</u>

Click **Exit** to exit the program.

#### 4.11.2 Tools Menu

Click **Tools** in the menu column.

| 9 | iSCSI Initiator                | Alt+I      |  |
|---|--------------------------------|------------|--|
| 3 | Export PXE Image               | Alt+E      |  |
| Q | Check Image Integrity          | Ctrl+Alt+C |  |
| - | Convert Backup to Virtual Disk | Ctrl+Alt+O |  |
| 2 | Create a Bootable Rescue Media | Ctrl+Alt+E |  |

#### 4.11.2.1 iSCSI Initiator

First, make sure that the iSCSI initiator is installed on the machine. On Windows Vista, it is installed by default; however, other Windows systems require downloading and manual installation. With iSCSI Initiator, Users may connect to the iSCSI device and access a great deal of information and configuration options.

1. Click iSCSI Initiator icon

2. Select the **Discovery** tab.

3. Click **Add** and enter **IP address or DNS name** and **Port number** for the Target Portal on which you would like to log.

4. If your Target Portal requires Chap for authentication, click **Advanced**. Then select the **Chap logon information** option and enter the **Target secret**. Click **OK** twice to return to the iSCSI Initiator Properties dialog.

5. Verify the **Target Portals** properties displayed on the Discovery tab.

6. Select the **Targets** tab to view a list of available targets on which you can log. Note that the **Status** for these targets is shown as **Inactive** prior to login.

## Tip

a. If targets are not listed in the Targets tab, you can verify discovery and successful login by repeating Steps 3 through 6.

b. If successfully log into the Target portal but the target is still not listed,

verify that the target has Logical Unit Numbers (LUNs) assigned to the

server. c. If the target is still not listed, check the System Event Log for errors, resolve any issues noted in the log, and repeat Steps 2 through 5 to log on to the Target Portal.

- 7. Select the target that you want to log on to and click Log On.
- 8. Click **Advanced** and enter username and password of the iSCSI target.
- 9. Verify that your target indicates "Connected" in the Status column.

#### 4.11.2.2 Export PXE Image

If want to export the PXE image to restore system without using a Bootable

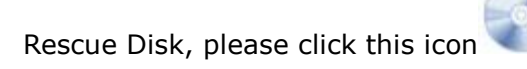

| 0                        | Total Backup Recovery 10.10 Server                                                                           | _ 🗆 🗙       |
|--------------------------|----------------------------------------------------------------------------------------------------|-------------|
| File Tools Settings Help |                                                                                                    |             |
| 🔊 🚳 🍣 🚳                  |                                                                                                    |             |
| Client List              | Export PXE Image                                                                                             |             |
|                          | Specify the destination path to save the PXE image                                                           |             |
| Restore                  | C:\Users\test\Desktop                                                                                        | Goto        |
| With Edgs                | Name                                                                                                    |             |
|                          | Pesktop     Wy Documents     My Computer     My Network Places     My Documents Backup201505312211(20150531) |             |
|                          |                                                                                                    |             |
| Total Backup Recovery °  |                                                                                                    | Next Cancel |

#### 4.11.2.3 Check Image Integrity

Looking up Check Image Integrity, please refer to 4.10.5

#### 4.11.2.4 Convert a Disk Backup to Virtual Disk Format

| 0                        | Total Backup Recovery 10.10 Server – 🗖                     |                                | _ 🗆 🗙                        |
|--------------------------|------------------------------------------------------------|--------------------------------|------------------------------|
| File Tools Settings Help |                                                            |                                |                              |
| 🔊 🔮 🍣 🍛                  | <i>i</i>                                                   |                                | <b>FARSTONE</b> <sup>®</sup> |
| Client List              | <b>Convert Backup to Virt</b>                              | ual Disk                       |                              |
| □                        | Select a virtual machine type.  VMware Virtual Disk(.vmdk) | O Microsoft Virtual Disk(.vhd) |                              |
| 🧞 View Logs              | Please select a disk image file.                           |                                |                              |
|                          | C:\Users\test\Desktop                                      |                                | Goto                         |
|                          | Name                                                       |                                |                              |
|                          | ·                                                          |                                |                              |
| Total Backup Recovery °  |                                                            |                                | Next Cancel                  |

After converting the complete backup image as \*.vmdk or \*.vhd format, you can conveniently load it as a new hard disk on a virtual machine or Microsoft virtual machine. Once completed, all data on the original hard disk will be available.

| 2 | Тір                                                                       |
|---|---------------------------------------------------------------------------|
|   | If you did not install VMware Virtual Disk Development Kits, this         |
|   | function shall be disabled by default. You can visit the provided link to |
|   | download VMDK.                                                            |

1. Select the virtual machine type you want to convert to: **VMware Virtual Disk** or **Microsoft Virtual Disk**.

2. Enter storage path of the backup image and click **Go to.** You may also select it locally or remotely, and click **Next.** 

3. Select a complete backup image or an incremental backup image, and click **Next**.

- 4. Select to convert a single partition or an entire hard drive, and click **Next**.
- 5. Select a local path to save the conversion backup.

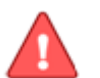

Note

Only local path is accepted for VMware conversion due to VDDK limitation.

\_\_\_\_\_

6. Confirm all information of this conversion. Click **Next** to launch the conversion process.

7. Click **Finish** to return to the main console when the process completes.

#### 4.11.2.5 Create a Self-Bootable Rescue Media

Looking up create a self-bootable rescue media, please refer to 4.10.3

#### 4.11.3 Settings Menu

Click **Settings** in the menu column to do advanced settings and enable recovery manager.

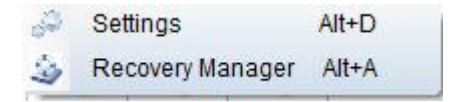

#### 4.11.3.1 Advanced Settings

| )                                | Total Backup Recovery 10.10 Server            | r               |       |
|----------------------------------|-----------------------------------------------|-----------------|-------|
| Advanced Settings                |                                               |                 |       |
| Offsite Copy                     |                                               |                 | ^     |
| Enable offsite copy              |                                               |                 |       |
| E-mail Notifications             |                                               |                 |       |
| Email account                    |                                               |                 |       |
| Please enter an e-mail account t | o receive notifications of backup and restore | e operations.   |       |
| Receiver E-mail address:         |                                               | Add More E-mail |       |
| Sender E-mail Address:           |                                               | ]               |       |
| Sender Mail<br>Server Settings   |                                               |                 |       |
| Outgoing mail server (SMTP):     |                                               | ]               |       |
| Port:                            | 25                                            | ]               |       |
| Type of encrypted<br>connection  |                                               |                 |       |
| None 🗸                           |                                               |                 |       |
| Authentication                   |                                               |                 |       |
| SMTP authentication              |                                               |                 | ~     |
|                                  |                                               |                 |       |
|                                  |                                               | ОК              | ancel |

Click **Settings** to set advanced settings.

1. **Offsite Copy**: Backing up your data to an offsite location.

It is recommended to enable Offsite Copying as it would greatly reduce the risk of data loss

(1) FTP connection: Enter the Default FTP address and Port.

As to user name and password, you can choose to enter the **Default username** and **Default password**, or select **Anonymous** if the FTP server is shared to all users in the network.

(2) Data connection type: PASV or PORT.

(3) Failed in ftp backup: Enter Retry attempts (Maximum of 100 times), and interval between retries (Maximum of 600s).

(4) **Restore Defaults**: Clear all FTP settings.

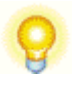

#### Тір

This feature only supports local image files. If want to use image file on the network or disc, you should save it in local computer first.

-----

The entire FTP upload process executes in background. If program fails to upload backup data onto FTP server, it will be recorded in logs that can be verified through View Logs. If failed, Total Backup Recovery Server will retry three times automatically on the next startup.

2. **E-mail Notifications**: By configuring below settings, Total Backup Recovery Server will send an E-mail to your specified E-mail account after the backup is completed.

E-mail account: Enter preferred E-mail address.

**Add more** : you can add multiple Email accounts according to your requirements.

Server settings: Enter outgoing mail server and port.

Type of encrypted connection: None or SSL.

**Authentication settings**: you can choose to enter SMTP authentication or skip this step.

**Send test e-mail**: Click here to test proper setting functionality. Specify the events for which you would like to receive notification via E-mail regarding the backup operation.

Click **OK** to confirm all settings, and then you will return to the main console.

#### 4.11.3.2 Recovery Manager

Looking up recovery manager, please refer to 4.10.4

#### 4.11.4 Help Menu

The **Help** menu have license, register activate, get technical support and other options available.

| Help              | F1         |
|-------------------|------------|
| Home page         | Ctrl+H     |
| Technical Support | Ctrl+Alt+T |
| Obtain License    | Alt+O      |
| Register Activate | Alt+R      |
| Updates Promotion | ns Alt+U   |
| About             | Ctrl+Alt+A |

## **Chapter 5: Recovery Manager**

#### 5.1 Enter Recovery Manager

You can enter Recovery Manager via following means: Rescue Media (CD/DVD, USB drive & USB key) or Windows Boot Menu.

#### 5.1.1 Boot from a Bootable Rescue Media

1. Insert the Bootable Rescue Media and restart your computer, and then enter BIOS to set CD/DVD-ROM as first boot device.

2. After entering Recovery Manager main console, you can backup and restore the computer, clone a hard disk, and run many other powerful functions.

#### 5.1.2 Boot from USB Device

With a USB device (USB hard drive or USB key), you can restore the entire system from Recovery Manager environment:

1. Connect the USB device. Start your computer, enter BIOS and set the USB device as first bootable option, then save your settings.
2. Restart system and boot from USB device.

## 5.1.3 Boot from the Boot Menu

Once a backup completed successfully in Windows, click enable recovery

manager icon store to add recovery manager into boot menu, thus your computer can be recovered at boot item before the operating system starts.

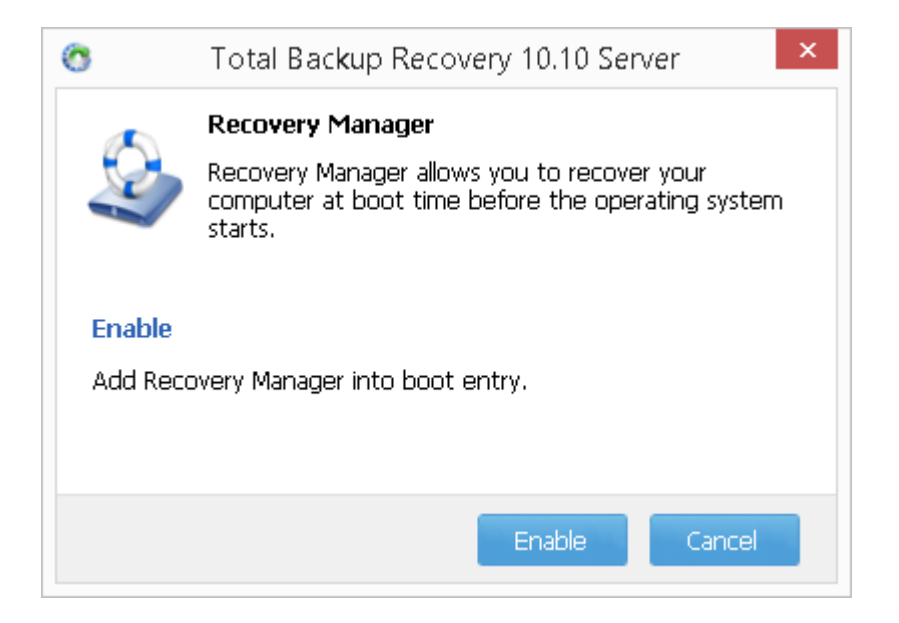

In the process of starting computer, press **Up/Down** Arrow Keys to enter recovery manager.

# 5.2 Recovery Manager Main Console

After entering Recovery Manager, you will see following window.

| Sear Stone®     | Recovery Manager                                                 | ×                                                 |
|-----------------|------------------------------------------------------------------|---------------------------------------------------|
|                 |                                                                  | About                                             |
| Main<br>Restore | Restore Computer<br>Restore entire disk/volume<br>from a backup. | Backup System<br>Backup computer(disk image).     |
|                 | Tools                                                            |                                                   |
|                 | Add Driver                                                       | Open Command Shell Window                         |
|                 | Check Image Integrity                                            | Set Bootable Hard Disk for<br>UEFI/EFI Motherbord |
|                 | Network Adapter Configuration                                    | Open Disk Management                              |
|                 | Map Network Drive                                                | Open Explorer                                     |
|                 |                                                                  |                                                   |
|                 |                                                                  |                                                   |

## 5.2.1 Quick Start

**Restore Computer**: Click here to restore computer from a backup image.

Backup System: Click here to back up the entire computer.

**Add Driver**: Click here to install a third party driver if Total Backup Recovery Server cannot detect a compatible one for the application you need.

**Open Command Shell Window**: Click here to create and edit batch files (also called scripts) to automate routine tasks.

**Check Image Integrity**: Click here to check if the backup data in your backup image file are valid.

**Set Bootable Hard Disk for UEFI/EFI Motherboard**: Click here to make target hard disk bootable.

**Network Adapter Configuration**: Click here to configure the IP Address Settings and DNS Server Settings.

**Open Disk Management**: Click here to manage disk storage systems.

Map Network Drive: Click here to use the network folder as a local.

**Open Explorer**: Click here to browse all the files and folders on your computer without booting into operating system.

#### 5.2.2 Restore Computer

1. Click **Restore Computer** and you will enter following interface.

| C FARSTON | 🖉 Recovery Manager 🔭                                                                                                    | ×            |
|-----------|----------------------------------------------------------------------------------------------------|--------------|
|           |                                                                                                    | <u>About</u> |
| Main      | Restore Computer                                                                                                    |              |
| Restore   | RESET my ENTIRE computer                                                                                                    |              |
|           | Restore everything on your computer, including Windows, applications, settings<br>and personal files. All data on the current hard drive will be reverted back to the<br>date of backup. |              |
|           | Restore from                                                                                                    | Browse       |
|           | Next                                                                                                    | Cancel       |

2. Default restoration is to restore the entire system. Please select a backup image to restore from, and click **Next** once confirmed.

3. Select a restoration source and destination disk, click **Next** to continue.

4. Check **Rapid Restore** if needed, and click **Next** after confirming restoration information.

5. The destination partition/disk shall be formatted, click Yes to start

restoration.

6. Hit **Finish** to finish restoration.

## 5.2.3 Dissimilar Restore

1. Click **Restore Computer** and you will enter following interface.

| Secovery Manager                                                                                                    | ×          |
|----------------------------------------------------------------------------------------------------|------------|
|                                                                                                    | About      |
| Main Restore Computer                                                                                                    |            |
| Restore RESET my ENTIRE computer                                                                                                    |            |
| Restore everything on your computer, including Windows, applications, setting<br>and personal files. All data on the current hard drive will be reverted back to th<br>date of backup. | s          |
| Restore from                                                                                                    | Browse     |
| N                                                                                                    | ext Cancel |

2. Default restoration is to restore the entire system. Please select a backup image to restore from, and click **Next** once confirmed.

- 3. Select a restoration source and destination disk, click **Next** to continue.
- 4. Check **Dissimilar Restore** and click Next to continue.

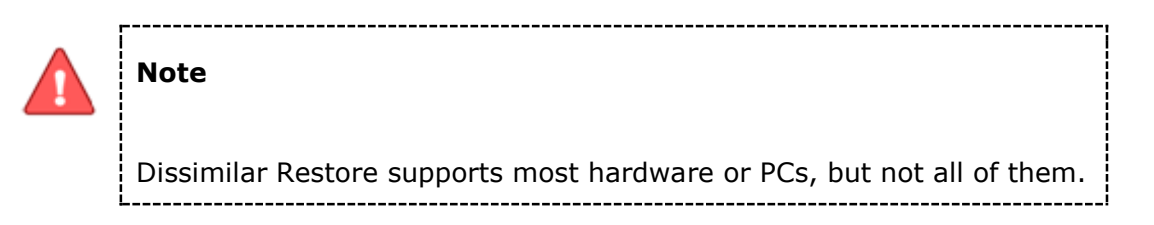

5. The destination partition/disk shall be formatted, click **Yes** to start restoration.

6. Hit **Finish** to finish restoration.

#### Here are some suggestions if the Dissimilar Restore failed:

1. Make sure you have added a corresponding driver (last step in Dissimilar Restore);

2. Use a similar PC (disk and motherboard with the same model) to try again, or install corresponding target storage drivers into the source computer before backup;

#### There are three types of Dissimilar Restore (UEFI):

1. Restore MBR image to partition or disk based to an UEFI. After restoration, the target computer can boot normally.

2. Restore GPT format (UEFI based) image to partition or disk based on another UEFI. You may not boot target computer directly. Please set this hard drive to be bootable in **Set Bootable Hard Disk for UEFI/EFI Motherboard** tab.

3. GPT type (UEFI-based) image to MBR partition/disk is not supported.

## 5.2.4 Backup System

1. Click **Backup System** and you will enter following interface.

| Main  | Backup System            |          |           |                |        |
|-------|--------------------------|----------|-----------|----------------|--------|
| store | Backup Type<br>Partition | Capacity | Used Size | Status         | Type   |
|       | - VMware Virtual S       | 40.00 G  | 16.87 G   | Active, System | 1700   |
|       | Local Disk(C:)           | 40.00 G  | 16.87 G   | System, Active | NTFS   |
|       | E                        | 60.00 G  | 14.45 G   | System         |        |
|       | Local Disk(E:)           | 60.00 G  | 14.45 G   | System         | NTFS   |
|       | Destination              |          |           |                | Browse |
|       |                          |          |           |                | Browse |

2. **Backup Type**: choose to back up system partition or the entire system hard drive.

3. **Destination**: click **Browse** to locate a backup destination path. You can add more than one backup destinations such as local path or network path.

Enter the storage path and click **OK**. Or select a destination on a hard drive, an USB storage medium, or a network location

4. **Advanced Settings**: choose compression mode and set password protection here.

**Choose the Compression Mode**, None, Low and High mode are available. Backing up without compression takes the shortest time to complete. High compression requires the longest time to complete, but it reduces the demand on disk space.

**Password Protection**: check it to enable password protection, and then click **Set Password** to set a password for backup images.

**Image Splitting**: You can set a limit for image file size. Once this value is reached, a new image file will be created and the operation will continue.

Backup Priority: set backup priority as None, Low or High as you need.

- 5. Click **Next** to launch the backup task.
- 6. Click **Finish** to complete backup.

## 5.2.5 Add Driver

If Total Backup Recovery Server cannot detect a compatible or available driver for the application you needed, please install and add a third party driver manually.

1. Click Add Driver icon

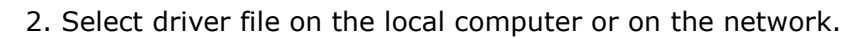

| Look in:    | 📕 System32         | 🔄 G 😰 🖻 🛄 -                   |
|-------------|--------------------|-------------------------------|
| 2           | Name 🔺             | ↓ Date modified ↓ Type        |
| 2           | 0409               | 7/13/2009 7:03 PM File folder |
| cent Places | AdvancedInstallers | 7/13/2009 6:33 PM File folder |
|             | 퉲 ar-SA            | 7/13/2009 6:33 PM File folder |
|             | 🍌 bg-BG            | 7/13/2009 6:33 PM File folder |
| Libraries   | 📕 Boot             | 7/13/2009 7:03 PM File folder |
| -           | atroot 🔒           | 7/13/2009 6:36 PM File folder |
|             | Latroot2           | 7/13/2009 6:33 PM File folder |
| Computer    | CodeIntegrity      | 7/13/2009 6:33 PM File folder |
| comparei    | Com                | 11/3/2014 11:54 File folder   |
|             | l config           | 7/13/2009 7:01 PM File folder |
|             | cs-CZ              | 7/13/2009 6:33 PM File folder |
|             | 📕 da-DK            | 7/13/2009 6:33 PM File folder |
|             | de-DE              | 7/13/2009 6:33 PM File folder |
|             | Jism 🔒             | 7/13/2009 7:03 PM File folder |
|             | drivers            | 11/3/2014 11:55 File folder   |
|             | •                  |                               |
|             | File name:         | ✓ Open                        |

#### 3. Click **OK**.

The added driver(s) will now work with the matched applications.

# 5.2.6 Open Command Shell Window

This tool executes programs and displays their output on the screen by using individual characters similar to the MS-DOS command interpreter Command.com. You can use it to create and edit batch files (also called scripts) and to automate routine tasks; you can perform operations more efficiently by using batch files.

- 1. Click run command prompt icon
- 2. Put in command in the pop-up window and press **Enter** key.

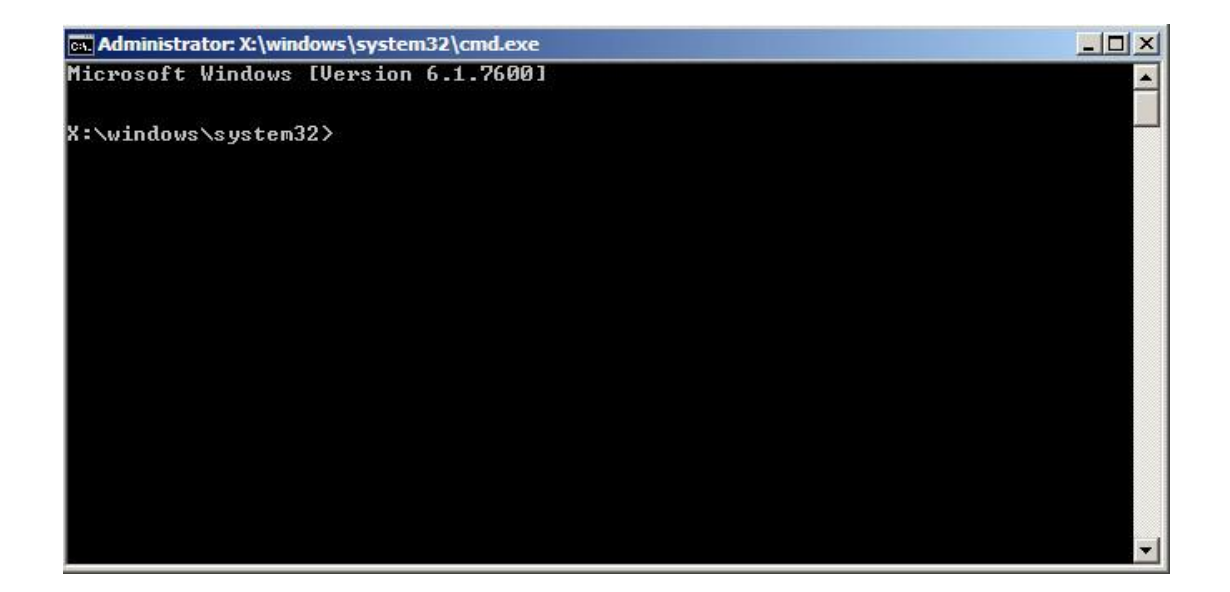

3. Type exit and press **Enter** key to return to main console.

### 5.2.7 Check Image Integrity

Looking up Check Image Integrity, please refer to 4.10.5

## 5.2.8 Set Bootable Hard Disk for UEFI Motherboard

For dissimilar restore, run this tool to make target hard disk bootable.

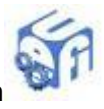

1. Click Set Bootable Hard Disk for UEFI Motherboard icon

2. Choose an UEFI-based hard drive in the dropdown menu to make it bootable, click **Set** to make it bootable.

## 5.2.9 Network Adapter Configuration

Total Backup Recovery Server can back up to, or restore from a network location. To use this feature, you should first configure the network settings. From here, you can configure the **IP Address Settings** and **DNS Server Settings**.

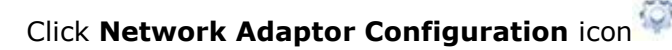

| Natural Adventures Tettal/03.0             | D.O. (1000 M | Thiskus | de Canada |      |   |
|--------------------------------------------|--------------|---------|-----------|------|---|
| Network Adapters: Jintel(K) P              | 'RO/1000 M   | i netwo | rk Conne  | cuon | - |
| IP Address                                 |              |         |           |      |   |
| Obtain an IP address at                    | utomatically |         |           |      |   |
| C Use the following IP ad                  | dress:       |         |           |      |   |
| IP Address:                                |              | 18      | 4         |      |   |
| Subnet Mask:                               |              | - 10    | 3         |      |   |
| Default Gateway:                           | ×            | - 0     | ×         |      |   |
| DNS Server                                 |              |         |           |      |   |
| <ul> <li>Obtain DNS server addr</li> </ul> | ess automa   | tically |           |      |   |
| $\mathbb C$ Use the following DNS s        | erver addre  | ss:     |           |      |   |
| Preferred:                                 |              | - Ç     | •         |      |   |
| Aller and an                               |              |         | 4         | _    |   |

You can setup the network adapter, IP address, Subnet mask and Default gateway from here.

If you have more than one network adapter on your system, please select an adapter to be used from dropdown menu.

#### **IP Address Settings:**

Obtain an IP address automatically: If your network supports DHCP (Dynamic Host Configuration Protocol), this option will obtain an IP address automatically from a DHCP server or a Point-to-Point Protocol (PPP) dial-up network access server. Total Backup Recovery Server Client sets DHCP as the default option.

#### **IP address:**

Manually specify an IP address for your network. This option should be used once obtaining an IP address fails or if there is an IP address conflict.

If your computer is on a Local Area Network (LAN), please configure the LAN settings to back up images to or restore from a network location.

#### **DNS Server Settings:**

Obtain a DNS server address automatically: DNS (Domain Name System) is an internet service that translates domain names into IP addresses. It is a system for name resolution, suitable for network computers with fixed IP addresses. Total Backup Recovery Server sets DHCP as the default option.

Use the following DNS server address: Manually specify the DNS server address if needed. You can enter a preferred one and an alternative one (if the former one becomes unavailable).

#### 5.2.10 Open Disk Management

This is a disk tools for dividing or formatting a hard drive/partitions, assigning partition letter, view disk information, modifying partitions and so on.

## 5.2.11 Map Network Drive

Total Backup Recovery Server allows you to treat network folder as local, and you can assign a drive letter to it. By doing so, you can access the image files in that folder directly.

After the network resource is connected successfully, you can access all data in it as if they were in a local computer.

#### 1. Click Map Network Drive.

2. Select a drive letter from the drop-down list to map the shared resource.

3. Enter computer share name of the resource in this format: **\\Server** name\share name.

4. Click Save.

5. In the User name and password dialogue box, type your user name in this format: **domain name\username.** Enter password if prompted.

# Note

All mapped drive(s) will be removed if you reboot or shut down this computer.

\_\_\_\_\_

# 5.2.12 Open Explorer

In this section, you can check all files and folders on your computer without booting into the operating system.

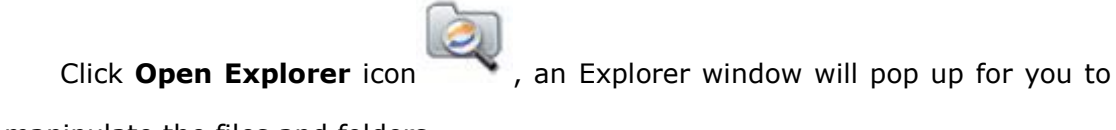

manipulate the files and folders.

# **Chapter 6: The Admin Console**

To launch the Admin Console, double-click the **Total Backup Recovery 10 Console** icon on your desktop, or select **Start - All Programs - FarStone Total Backup Recovery - Total Backup Recovery 10 Console**.

# 6.1 Main Console

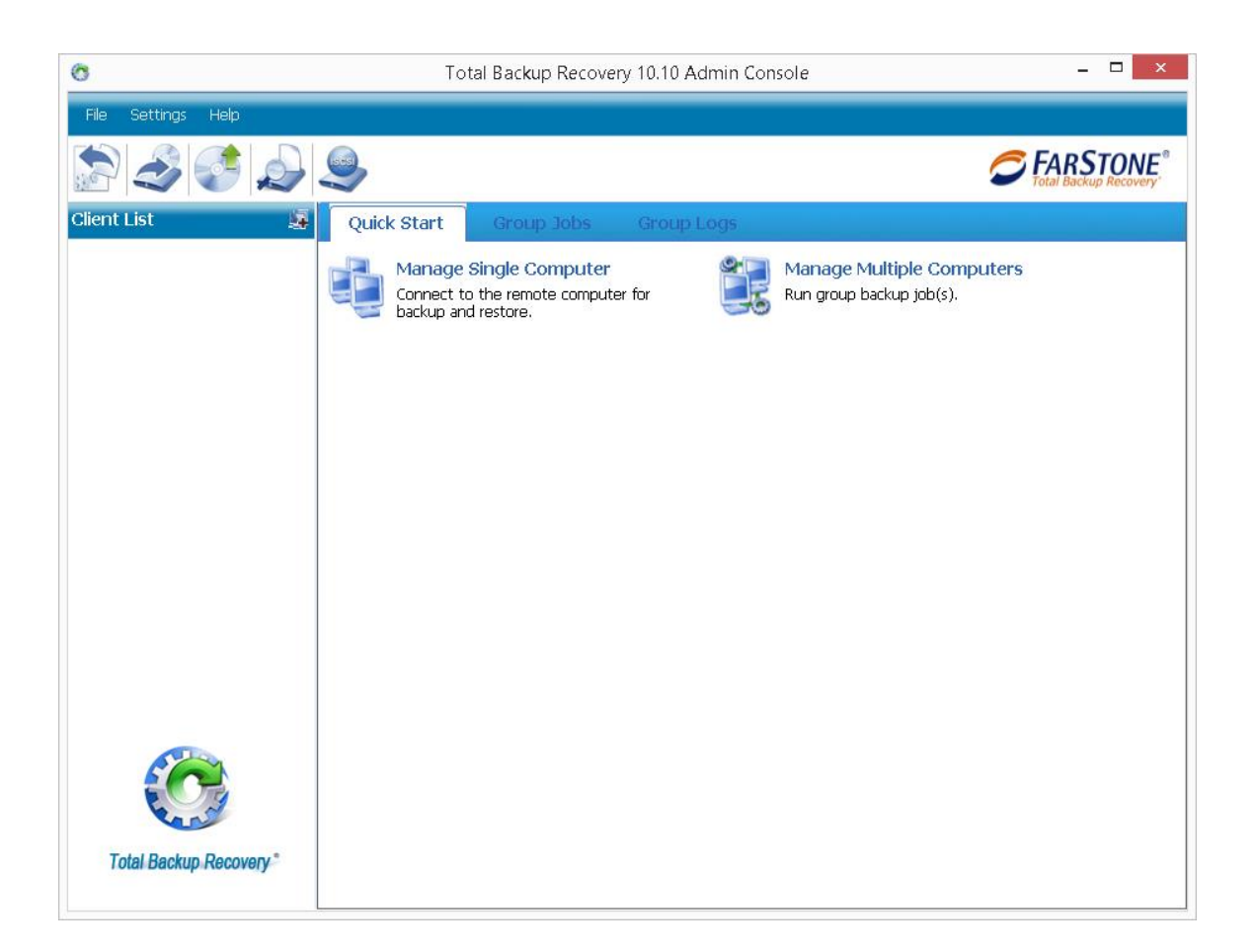

## 6.1.1 Quick Start

**Manage Single Computer**: Click this to connect to a remote client computer by entering its user name and password.

**Manage Multiple Computers:** Click this to allow all computers in a computer group to run backup jobs together.

# 6.1.1.1 Manage Single Computer

If choose Manage Single Computer, you will see following interface.

| 0 | Total Backu           | up Recovery 10.10 Admin Console | ×      |
|---|-----------------------|---------------------------------|--------|
| 1 | Manage Single (       | Computer                        |        |
| I | (nput Computer Name/I | P Address.                      |        |
| ( | Computer:             |                                 | Browse |
|   | User Name:            |                                 |        |
|   | Password:             |                                 |        |
|   |                       | Save Password                   |        |
|   |                       |                                 |        |
|   |                       | OK                              | Cancel |

Enter computer name or IP address, or click **Browse** to add one computer listed to connect.

Once the computer to be connected was selected, please type its user name and password.

Click **OK** to continue.

| 0                                                       | Total Ba        | ackup Recovery 10.10 Admin Console Connected To The WIN-GJJJ2V2EGLL Machine                                                                                                    | - 🗆 🗙                                  |
|---------------------------------------------------------|-----------------|----------------------------------------------------------------------------------------------------|----------------------------------------|
| File Settings Help                                      |                 |                                                                                                    |                                        |
| چ 🍣                                                     |                 |                                                                                                    | RSTONE <sup>®</sup><br>Backup Recovery |
| Client List                                             | 5               | Welcome to use:DAVID-T                                                                                                    |                                        |
| B-0€ WORKGROUP<br>B-S CARL-PC(Offlin<br>8-S WIN-GJJ2V2E | e)<br>GLL(Ready | Back Up         Restore           Choose the Disk/Volume(s) to backup.         Restore an entire Disk/Volume backup.                                                                                                    | e or files from a                      |
|                                                         |                 | Recent log:                                                                                                    |                                        |
|                                                         |                 | Display View All • events in recent 30 days                                                                                                    |                                        |
| ٢                                                       | >               | Type         Log Time         Log Information           ii)         8/4/2015 9:00:22 PM         Restore files of job HyperV201508041925 successfully.           ii)         8/4/2015 8:39:17 PM         Begin disk image HyperV201508041925 restoration.           ii)         8/4/2015 8:39:17 PM         Begin disk image HyperV201508041925 restoration.           iii)         8/4/2015 8:29:04 PM         Backup job HyperV201508041925 (Now) was completed successfull           iiii)         8/4/2015 7:50:49 PM         Backup job (HyperV201508041925) was started           iiiiiiiiiiiiiiiiiiiiiiiiiiiiiiiiiiii |                                        |
| Total Backup Recov                                      | /ery °          |                                                                                                    |                                        |

You can run backup and restoration in that computer once it was added successfully.

**Backup**: Manually select back up disk/volume/file and back up to VMware/ Hyper-v at set intervals.

**Restore**: Recover disk/volume/file(s) from a previous image.

**Task List**: View details of previous jobs, and run incremental backup for an existing job.

**View Logs**: View log information of backup, restore and other types.

#### 6.1.1.2 Manage Multiple Computers

If select Manage Multiple Computers, you will see following interface.

| <u>о</u> т           | otal Backup Recovery 10.10 Admin Consc | le Connected To The   | WIN-GJJJ2V2EGLL Ma | chine – 🗆 🗙                  |
|----------------------|----------------------------------------|-----------------------|--------------------|------------------------------|
| File Settings Help   |                                        |                       |                    |                              |
| , 🌍 🌭 🗟              | <i>₽ ₽</i>                             |                       |                    | <b>FARSTONE</b> <sup>®</sup> |
| Client List          | Back Up Computer(s)                    |                       |                    |                              |
|                      | Please select the computer(s) to be    | included in this job. |                    |                              |
|                      | Name                                   | IP                    | Connection State   | Authorization Status         |
|                      |                                        | 172.16.0.12           | (Ready)            | Registered                   |
|                      |                                        |                       |                    |                              |
|                      |                                        |                       |                    |                              |
|                      |                                        |                       |                    |                              |
|                      |                                        |                       |                    |                              |
|                      |                                        |                       |                    |                              |
|                      |                                        |                       |                    |                              |
|                      |                                        |                       |                    |                              |
|                      |                                        |                       |                    |                              |
|                      |                                        |                       |                    |                              |
|                      | Select All Deselect All                |                       |                    |                              |
|                      |                                        |                       |                    |                              |
| Total Backup Recover | y°                                     |                       |                    | Next Cancel                  |

Operating Admin Console for the first time, a box will pop up to remind you of setting a default backup shared folder after choosing a management option.

|   | Total Backup Recovery 10.10 Admin Console                                                                                                    | × |
|---|----------------------------------------------------------------------------------------------------|---|
| 0 | A default shared folder has not been configured. Specify a shared folder<br>by clicking the "YES" button below. You'll need to create or locate a<br>network share that allows full Read and Write permissions for all<br>network clients. This share has to be created within Windows and not<br>from the Total Backup Recovery Admin Console. |   |
|   | Yes No                                                                                                    |   |

Click **Yes** to set it.

#### 6.1.2 Group Jobs

After a Complete Backup is created, you can perform following functions by clicking **Group Jobs**.

Backup Now: Click here to run the backup immediately.

Edit Schedule: Change the schedule settings for the clients in this group job.

**Offsite Copy**: Set the remote FTP server to save the backup image.

**Advanced**: Receive the backup reports from Total Backup Recovery to your specified email address. Choose to execute operations before or after the backup. Users may select to perform the operations **before the command's execution is complete**; or **if the command's execution fails**, you can select to perform the operations after the command's execution is complete.

**Resend Job**: Select the Client Module(s) and resend accidentally deleted jobs back to the selected one(s).

Delete All: Delete all jobs.

#### 6.1.3 Group Logs

This feature displays all of the Total Backup Recovery events, including warnings, errors, and operations. You can double-click any event log to view its detail.

#### 6.1.4 Client List

To make any computer on the network under control, click on **Manage Single Computer** to enter the computer name/ the IP address, or click **Browse** to search the client computer through the network. And then click **OK** to access it.

Each Client is represented by an icon showing its Connection status, along with its IP address.

Connection Status: each client's accessibility will be indicated as follows:

• **Ready**: the client is online and the Remote Console can manage this client.

• **Inaccessible**: the client is online, but the Remote Console cannot control the client.

• Offline: the client is not connected to the Admin Console currently.

**Properties**: Right-click on a client and select **Properties** to view client details like the computer name, workgroup, IP address, and connection status.

# 6.2 Back up Single Client

Total Backup Recovery backs up partitions or an entire hard drive as an image file, which can be used to restore a system. The image file can be saved on a local hard drive or network share. It supports file systems like FAT16, FAT32, and NTFS, and data compression of up to 60%.

#### 6.2.1 Backup Disk/Volumes

1. Launch the Admin Console.

2. Click Manage Single Computer to add one client needs backup.

3. Click **Backup Now** under **Backup Disk/Volume(s)** to launch the job.

4. Modify job name, the default job name is created according to the date and time you create this job.

5. Select the **Disk** or **Volume** that you would like to back up.

6. **Destination**: you need to choose a destination to save backup image.You can add more than one backup destinations such as local path or network path.

Enter the storage path and click **OK**. Or select a destination on a hard drive, an USB storage medium, or a network location

Click **Backup Destination** to choose a storage path.

**Store in a network share**: Select a computer from the displayed list and enter a user name and password.

**Store locally on the client computer**: Follow the given example to enter a storage path for your disk backup.

7. **Schedule**: please refer to <u>4.5</u>

8. Advanced: please refer to 4.6

9. **Exclude**: exclude the unnecessary files from backup image.

10. Review your information and settings. Click **Next** to launch the backup process. Click **Task List** to monitor the backup progress.

To avoid backup job in client disturb (slow the speed or fail to backup) backup schedule in Admin Console, please choose to disable client UI.

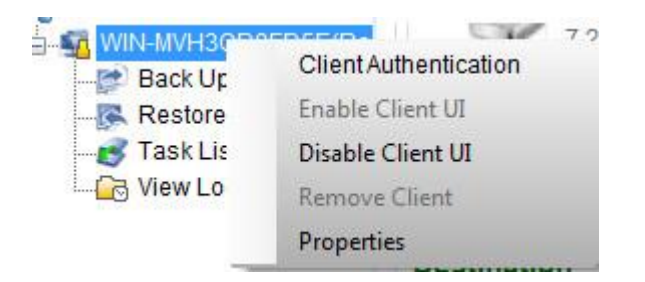

11. Click **Finish** to return to the main console.

## 6.2.2 Backup Files

- 1. Launch the Admin Console.
- 2. Click Manage Single Computer to add one client needs backup.

3. Click **Backup Now** under **Backup File(s)** to launch the job. There will be an interface popup for you to select files to be backed up.

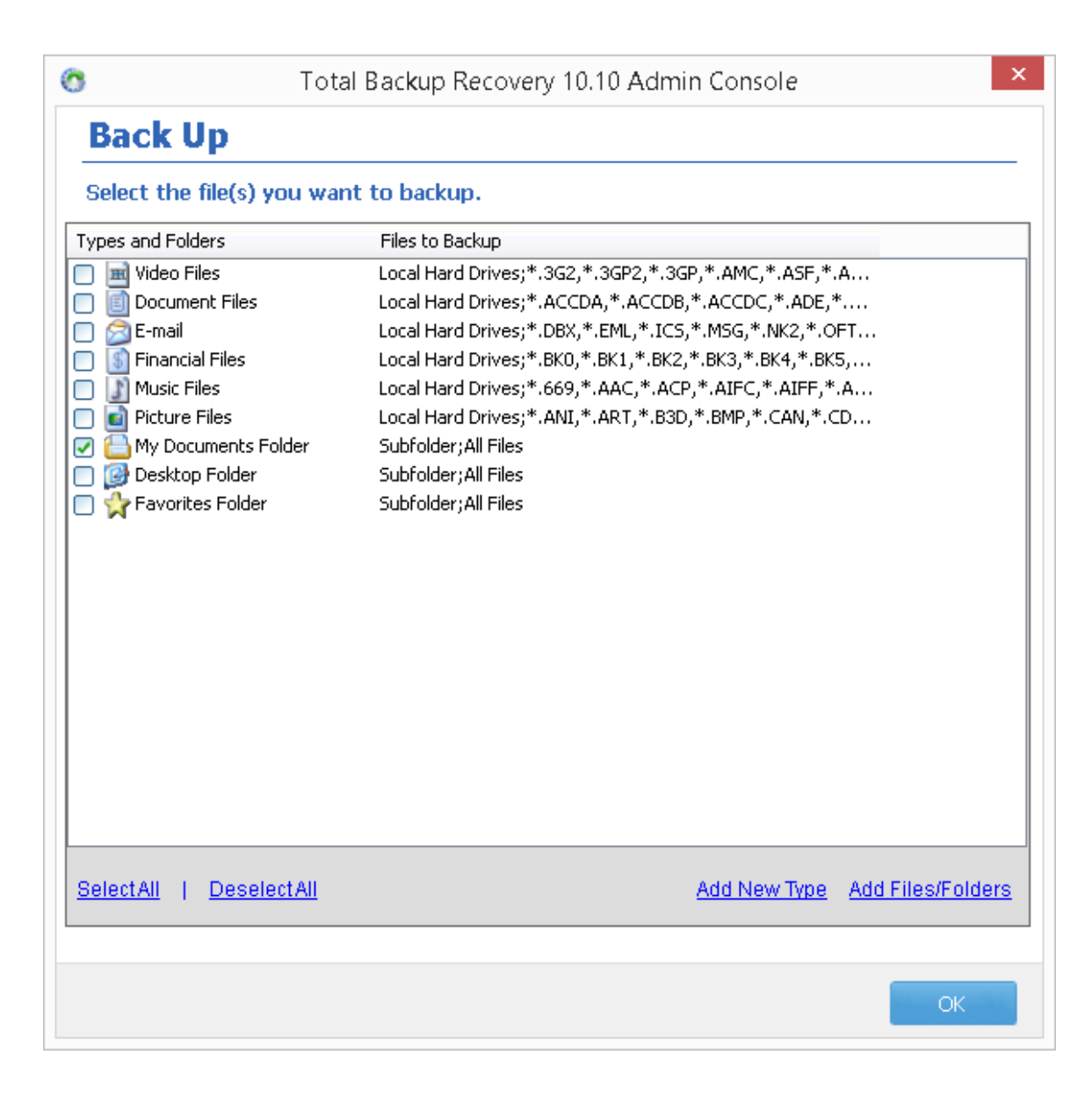

Select the file(s) you want to back up. You can also click **Add Files/Folders** or **Add New Type** to add file type, folder or individual file to back up according to your preference. Click **Next** to continue.

Add Files/Folders: Click this to select the files or folders you want to add from Windows<sup>®</sup> Explorer.

Add New Type: Click this to enter the Select File Types interface, as shown below.

a. Click **Delete Type** to remove file types you don't want to back up.

b. Click **Add New Type** to add new file type into the backup list. You will need to enter a file type extension and a description. Or click **Add Group** to create a new file type group. You will need to enter a group name.

4. Modify job name, the default job name is created according to the date and time you create this job.

5. Click **Backup Destination** to choose a storage path. You can add more than one backup destinations such as local path or network path.

Enter the storage path and click **OK**. Or select a destination on a hard drive, an USB storage medium, or a network location

**Store in a network share**: Select a computer from the displayed list and enter a user name and password.

**Store locally on the client computer**: Follow the given example to enter a storage path for your file backup.

- 6. **Schedule**: please refer to <u>4.5</u>
- 7. Advanced: please refer to 4.6

8. **Exclude**: exclude the unnecessary files from backup image.

9. Review your information and settings. Click **Next** to launch the backup process. Click **Task List** to monitor the backup progress.

To avoid backup job in client disturb (slow the speed or fail to backup) backup schedule in Admin Console, please choose to disable client UI.

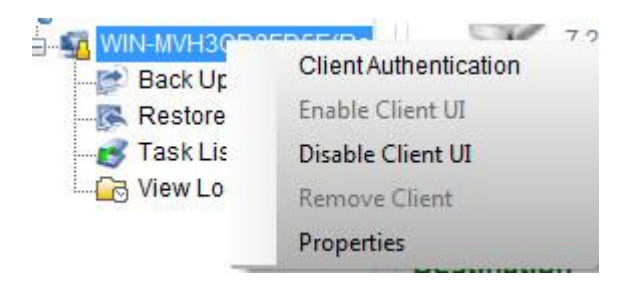

10. Click **Finish** to return to the main console.

## 6.2.3 Backup to VMware

Looking up Backup to VMware, please refer to 4.3.3

## 6.2.4 Backup to Hyper-v

Looking up Backup to Hyper-v, please refer to 4.3.4

## 6.2.5 Backup Hyper-V VM

Looking up Backup Hyper-V VM, please refer to 4.3.5

# 6.3 Back up Multiple Clients

- 1. Launch the Admin Console.
- 2. Click Manage Multiple Computers.
- 3. Check computers to be included in this job, and click **Next** thereafter.

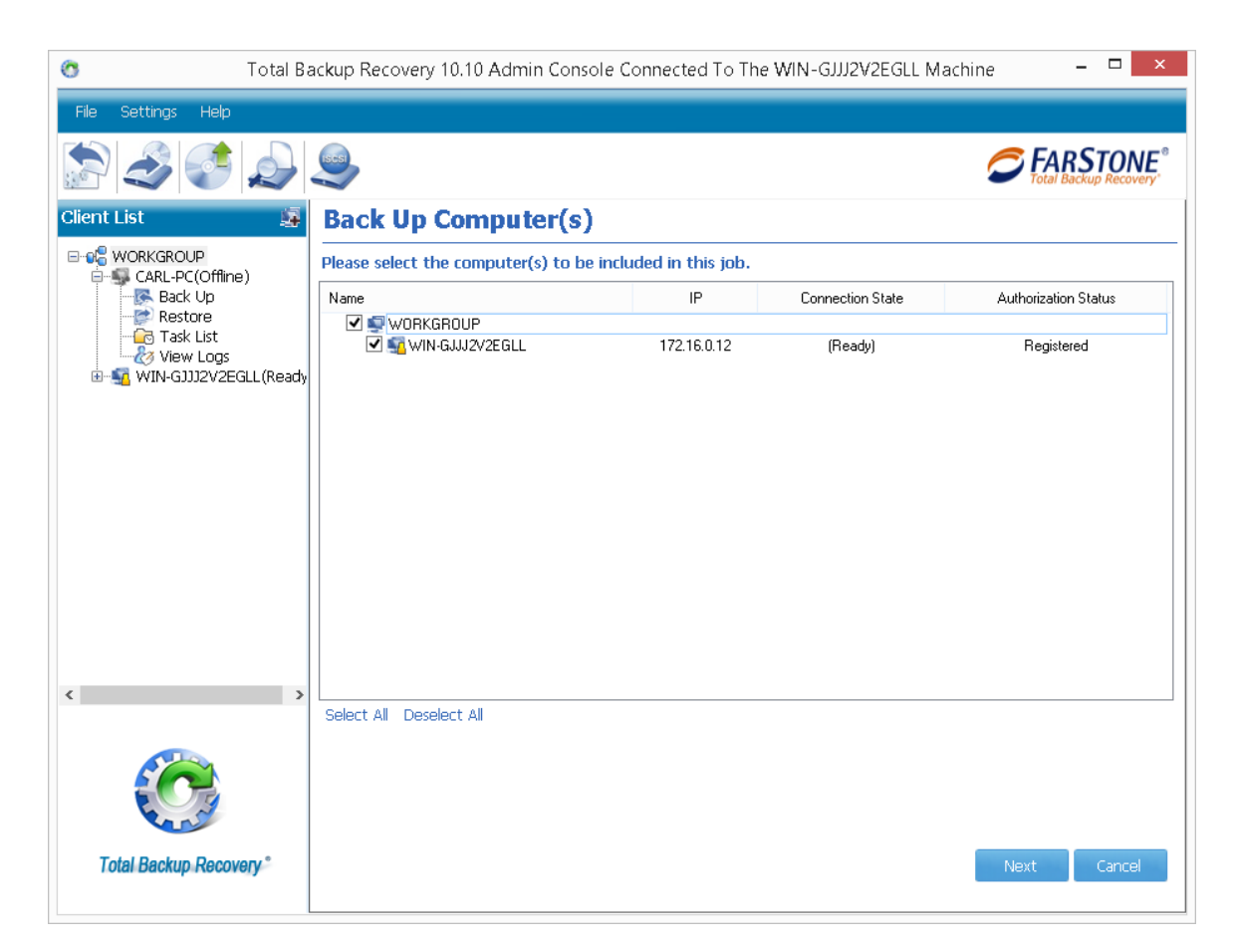

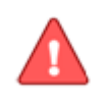

Note

The computers to be included in this backup job shall all be Ready (Connection State) for operations.

4. Modify job name, the default job name is created according to the date and time you create this job.

5. Choose to back up System Partition/Entire hard drive/file on your own needs.

6. **Destination**: you need to choose a destination to save backup image. Click **Backup Destination** to choose a storage path.

**Store in a network share**: Select a computer from the displayed list and enter a user name and password.

**Store locally on the client computer:** Follow the given example to enter a storage path for your backup.

- 7. **Schedule**: please refer to <u>4.5</u>
- 8. **Advanced**: refer to <u>4.6</u>.

9. Review your information and settings. Click **Next** to launch the backup process. Click **Task List** to monitor the backup progress.

To avoid backup job in client disturb (slow the speed or fail to backup) backup schedule in Admin Console, please choose to disable client UI.

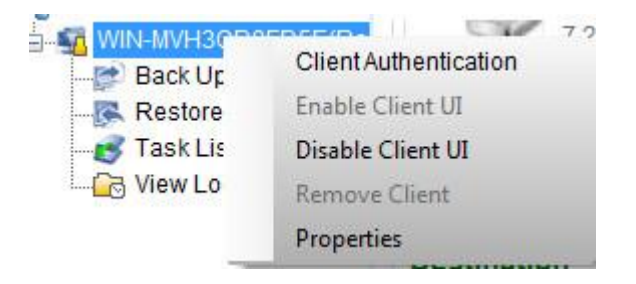

10. Click **Finish** to return to the main console.

## **6.4 Restore Clients**

The restoration option is only available for **Managing Single Computer**. Total Backup Recovery can restore the connected client's system from an existing image file partition(s) or from an entire hard drive. The image file can be stored on a local hard drive or a shared network.

To restore disk/volume or files on a client computer, please launch Admin Console, and then click **Manage Single Computer** to add one client needs restored.

For subsequent operations, please refer to 4.4

# 6.5 Tools Tab

### 6.5.1 Convert Backup to Virtual Disk

Looking up Convert Backup to Virtual Disk, please refer to 4.11.2.4

### 6.5.2 Create a Bootable Rescue Media

Looking up Create a Bootable Rescue Media, please refer to 4.10.3

#### 6.5.2.1 Change boot sequence in the BIOS

#### Boot from Rescue CD or Rescue USB device

By changing the boot sequence your computer will be able to boot from a CD/DVD drive, an USB flash key, or even from the network.

Step1: Enter BIOS setup utility.

Press a certain key or combination of keys (**Del, F1, F2, Esc, Ctrl+Alt+Esc, Ctrl+Esc**, or others) during computer boot up.

Step 2: On the BIOS screen, select Boot feature or something like Advanced

BIOS, First Boot Device, Boot Order, Boot Management, Boot Sequence, etc. You will have a BIOS that looks like this:

|                     | PhoenixBIOS Setup Utility                               |                        |                      |                 |                                                                                                    |  |  |  |
|---------------------|---------------------------------------------------------|------------------------|----------------------|-----------------|----------------------------------------------------------------------------------------------------|--|--|--|
| Main                | Advanced                                                | Security               | Power                | Boot            | Exit                                                                                                    |  |  |  |
| CD.                 | DOM Durium                                              |                        |                      |                 | Item Specific Help                                                                                                    |  |  |  |
| +Rer<br>+Har<br>Net | -Kun Drive<br>novable Devices<br>nd Drive<br>twork boot |                        |                      |                 | Keys used to view or<br>configure devices:<br><enter> expands or<br/>collapses devices with<br/>a + or -<br/><ctrl+enter> expands<br/>all<br/><shift +="" 1=""> enables or<br/>disables a device.<br/>&lt;+&gt; and &lt;-&gt; moves the<br/>device up or down.<br/><n> May move removable<br/>device between Hard<br/>Disk or Removable Disk<br/><d> Remove a device<br/>that is not installed.</d></n></shift></ctrl+enter></enter> |  |  |  |
| F1 He<br>Esc Exi    | lp 14 Select<br>it ↔ Select                             | Item -/+<br>Menu Enter | Change U<br>Select ► | alues<br>Sub-Me | F9 Setup Defaults<br>mu F10 Save and Exit                                                                                                    |  |  |  |

The instructions for changing the boot order are in the sidebar, but usually it requires pressing the + or – buttons to move items up and down in the order list. The first item in the list is what will be scanned first when booting. If boot media is not found, it will try the second device and so on.

Finally, go to Exit and make sure you choose **Yes** to the **Save configuration** changes and exit now.

#### 6.5.2.2 Change boot sequence in the UEFI BIOS

#### **Boot from Rescue USB device**

Step 1: Enter UEFI BIOS setup utility.

Press a certain key or combination of keys (**Del, F1, F2**, or others) during computer boot up.

**Step 2**: On the UEFI BIOS screen, select Boot or something like Boot Priority, Advanced BIOS, First Boot Device, Boot Order, Boot Management, Boot Sequence, etc. You will have a UEFI BIOS that looks like this:

| ISUS EFI BIOS Util   | ily - EZ Mod                                         | e                          |                            | 1 m         | _         | 9                        | 總尚/高級要求                  | ٤   |
|----------------------|------------------------------------------------------|----------------------------|----------------------------|-------------|-----------|--------------------------|--------------------------|-----|
| <b>18:89</b>         | P8P67 P80<br>BIDS版本 I 040<br>处理备共型 I 2<br>总内容 I 4056 | 02<br>Intel(R)<br>HB (DOR: | Core(TH) 15-<br>1 1333HHz) | 2500K CPU 4 | 3.30GHz j | ■1立日期 : 1<br>創成 : 3300 ) | 唐件中文<br>0/27/2010<br>942 |     |
| l'az                 | <b>*</b> 46                                          |                            |                            |             |           |                          |                          |     |
| 040 +116.6 F7441.0 C | 00                                                   | 1.2087                     | sv                         | 5.200V      | CPU_FAN   | 1336RPH                  | HR.FM                    | 8/6 |
| ±. +67.6*F/+32.0*C   | 3.3V                                                 | 3.4087                     | 12V                        | 12.288V     | CHA_FAN1  | N/A (                    | CHA_FAK2                 |     |
| G. 系统性能              |                                                      |                            |                            |             |           |                          |                          |     |
| ян<br>ни 🗡 .         | TR                                                   | -#                         | (-)                        |             |           |                          | (-);                     | -   |
| し、自动戦争               |                                                      |                            |                            |             |           |                          |                          |     |
| 1                    |                                                      |                            |                            |             | 1         | 2                        |                          |     |
| 使用象标拖先或键盘操作未决。       | 2开机机中                                                |                            |                            |             |           |                          |                          |     |
|                      |                                                      |                            |                            |             | 自由        | RAL(ra)                  | MKK (PS)                 |     |

You can click **Boot option #1** through keyboard or mouse; select the first boot device you want to set. Or as the window above shows, drag the UEFI-based USB to the first place to be the first bootable device. The first item in the list or the UEFI-based USB in the first place is what will be scanned first when booting. If boot media is not found, it will try the second device and so on.

Finally, go to Exit and make sure you choose **Save Changes & Reset**.

## 6.5.3 Export PXE Image

Looking up Export PXE Image, please refer to 4.11.2.2

## 6.5.4 Check Image Integrity

Looking up Checking Image Integrity, please refer to 4.10.5

## 6.5.5 iSCSI Initiator

Looking up iSCSI Initiator, please refer to 4.11.2.1

# 6.6 File Menu

Export Settings: export all group settings in \*.fsb format and save it for later reference.

Import Settings: import group settings in \*.fsb format into the program.

# 6.7 Settings Menu

**Settings**: configure some system options.

| 3  | Total Backup Recovery 10.10 Admin Console                                                                                                    |
|----|----------------------------------------------------------------------------------------------------|
| \$ | Settings                                                                                                    |
|    | Default Backup Location                                                                                                    |
|    | Please enter your network share path for the default backup location in the following text box.                                                                                                    |
|    | Browse                                                                                                    |
|    | Log Size                                                                                                    |
|    | Maximum size of log file: 50 MB                                                                                                    |
|    | Deactivate Clients                                                                                                    |
|    | Disconnect clients if they haven't been activated for <b>7</b> Day(s).                                                                                                    |
|    | Global Accounts                                                                                                    |
|    | User Name: Password:                                                                                                    |
|    | Please enter the Administrator account for client authentication. All clients will be authenticated through this<br>default account when login into the Total Backup Recovery Administration Console for the first time. |
|    | Broadcast                                                                                                    |
|    | Broadcast     On     Turn Off                                                                                                    |
|    | Turning on the Broadcast allows all clients to connect to this Console automatically. Otherwise, you will need to specify the IP address manually. Modifications will take effect from next startup.                     |
|    | OK Cancel                                                                                                    |

#### **Default Backup Location**

1. Click **Browse** to change the default backup location.

2. Select a computer from the list.

3. If required, enter a valid user name and password, and then click **OK**.

4. Select an existing folder or create a new subfolder by typing the new folder name, and then click **Create New folder**.

5. Click **OK** to accept the new setting.

Log Size: specify the maximum size of the log file.

**Deactivate Clients**: remove inactive clients from the client list according to your setting.

**Global Account**: enter an administrator account as the default authentication account.

**Broadcast**: enable/disable the Broadcast functionality. If there is more than one Admin Console in the LAN, you must disable the broadcast and manually connect the Client Module by clicking **Manage Single Computer**.

# **Chapter 7: Glossary**

#### **Total Backup Recovery Server Image**

A Total Backup Recovery Server image is a file containing a complete copy of a computer's hard drive or partitions on that hard drive. With this image, you can transfer the contents of a hard drive to a portable medium such as a recordable CD/DVD, USB drive, another hard drive, and SSD, for later restoration when needed.

#### **Recovery CD/DVD**

The Recovery CD/DVD allows users to restore their system by inserting this disc into their CD/DVD-ROM drive. Once the system is booted up, the Recovery CD/DVD will

restore the system automatically based on the content contained on the Recovery CD/DVD.

#### Clone (Copy) Partition/Drive

The term "cloning" refers to the physical reading of all sectors of a source partition/ disk and the subsequent writing of this raw sector information to the corresponding sectors of a destination partition or disk. The size, file system formats, brand of the source partition/disk and target partition/disk can be different.

#### **System Partition**

The system partition refers to the disk volume that contains the hardware-specific files that are needed to launch Windows (for example: Ntldr, Boot.ini, and Ntdetect.com). On dynamic disks, this is known as the system volume.

#### **Boot Partition**

The boot partition refers to the disk volume that contains the Windows operating system files (by default, in the WINDOWS folder) and its support files (by default in the WINDOWS\System32 folder). The boot partition can, but is not required, to be the same partition as the system partition. There will be one (and only one) system partition, but there will be one boot partition for each operating system in a multi-boot system. On dynamic disks, this is known as the boot volume.

#### **Dissimilar Restore**

Dissimilar Restore allows you to restore your system partition and active partitions to different hardware configurations or virtual machines, such as a replaced motherboard or hard drive controller.